One Stop Solution for Bridge and Civil Structures

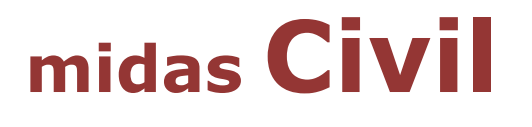

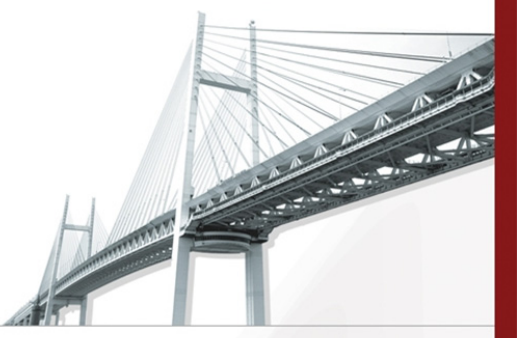

# 單跨預鑄合成斷面預力梁橋

台灣邁達斯 技術部製作 www.midasuser.com.tw

MIDAS Information Technology Co., Ltd.

目錄

| 概要          | 1  |
|-------------|----|
| 橋梁尺寸        | 1  |
| 材料          | 2  |
| 載重          | 2  |
| 開啟檔案與偏好設定   | 3  |
| 材料與斷面性質     | 4  |
| 材料性質        | 4  |
| 時間依存材料性質    | 6  |
| 斷面性質        | 9  |
| 結構模型        |    |
| 預鑄梁         | 13 |
| 横梁          | 14 |
| Y 向桿件重新編碼   | 15 |
| 修改時間依存材料特性值 | 16 |
| 邊界條件        | 17 |
| 載重資料        | 19 |
| 載重群組        | 19 |
| 靜載重         | 19 |
| 預力鋼腱        |    |
| 車輛載重        |    |
| 施工階段資料      | 40 |
| 群组          | 40 |
| 設定施工階段      |    |
| 執行分析        |    |
| 查看結果        |    |
| 載重組合        |    |
| 預力損失圖       | 52 |
| 預力損失表       |    |
| 鋼腱伸長量       | 55 |
| 影響線         |    |
| 車輛載重追蹤器     |    |
| 施工階段預力梁應力   | 58 |
| 預力梁彎矩圖      | 59 |
| 預力梁剪力圖      | 61 |
| 反力          |    |
|             |    |

# 概要

此為單跨 36m 長的預鑄合成斷面預力梁橋分析例題。與車行方向垂直的剖面 如下圖所示,為六根間隔 2.75m 的預鑄預力梁組成,預力梁與 20cm 厚現場澆灌 的混凝土橋面版形成合成斷面,橋面版上施加靜載重、活載重與衝擊載重。本例將 1.5cm 厚的磨耗層視為 20cm 橋面版的一部分,另有 5cm 厚的磨耗層載重將額外 考量。

#### 橋梁尺寸

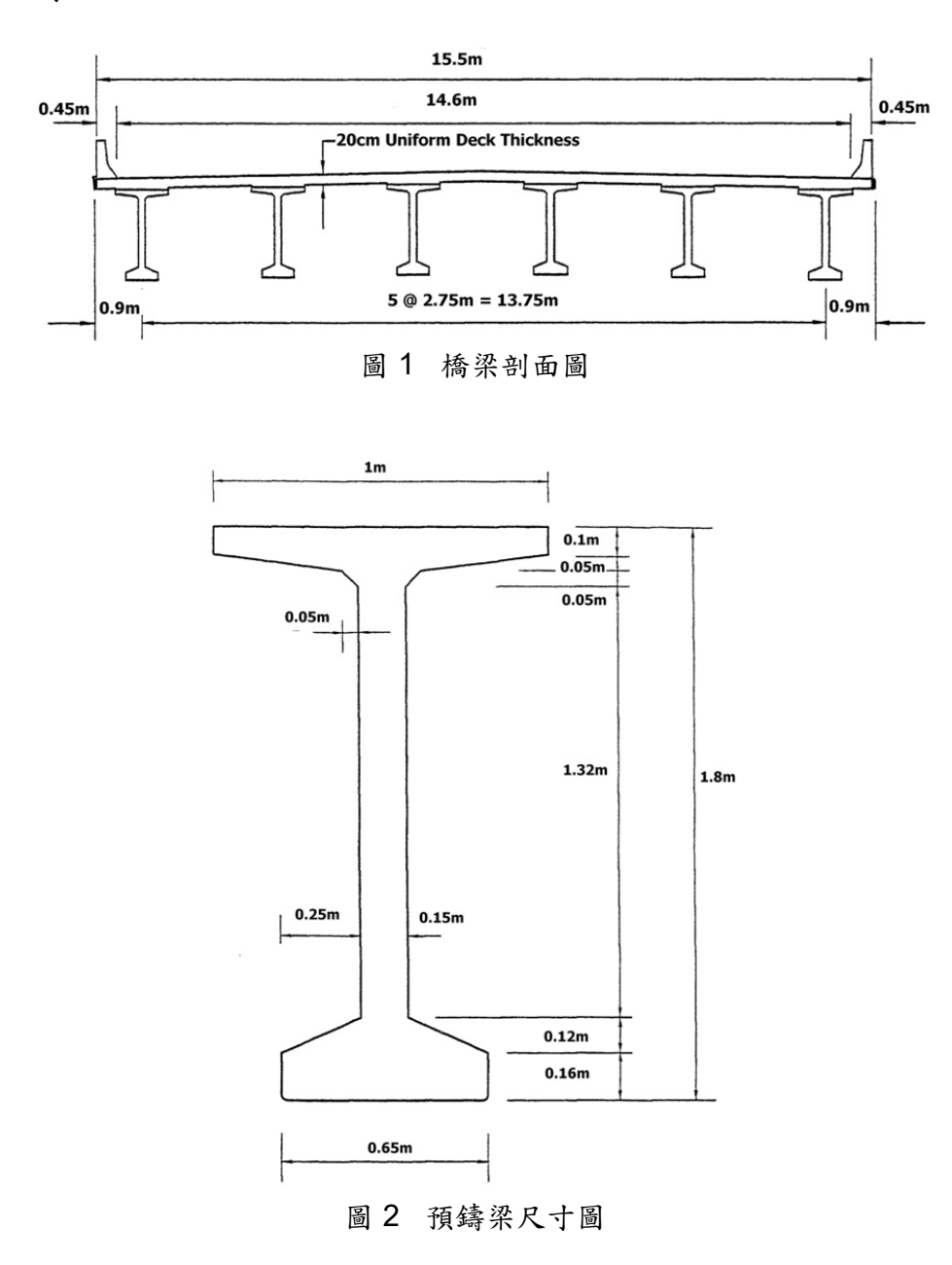

# 材料

| 混凝土  | - 橋面版(Deck)與橫樑(Cro                 | oss Beams)                                                  |
|------|------------------------------------|-------------------------------------------------------------|
| •    | CNS(RC) C280                       | ,                                                           |
|      | Modulus of elasticity              | ÷ 2.6956 x 10 <sup>5</sup> kgf/cm <sup>2</sup>              |
|      | Poisson's ratio                    | : 0.2                                                       |
|      | Density                            | :2.4 tonf/m <sup>3</sup>                                    |
|      | Concrete strength (28-day)         | ÷ 280 kgf/cm <sup>2</sup>                                   |
|      | Deck total thickness               | : 20 cm                                                     |
|      | Deck structural thickness          | :18.5 cm                                                    |
|      | Cross beam depth                   | :18.5 cm (與橋面版厚度同)                                          |
|      | Interior cross beam width          | :3m(鄰接橫樑中心到中心的距離)                                           |
|      | End cross beam width               | : 1.5 m                                                     |
| 混凝土  | - – 預鑄樑(Precast Beams)             |                                                             |
|      | CNS(RC) C420                       |                                                             |
|      | Modulus of elasticity              | : 3.4366 x 10 <sup>5</sup> kgf/cm <sup>2</sup>              |
|      | Poisson's ratio                    | : 0.2                                                       |
|      | Density                            | :2.4 tonf/m <sup>3</sup>                                    |
|      | Concrete strength (28-day)         | ÷ 420 kgf/cm <sup>2</sup>                                   |
| 鋼材 - | · 預力鋼腱(Prestress Tendor            | ns)                                                         |
|      | 12.7mmΦ7線絞索,高拉力                    | 力低鬆弛鋼絞索                                                     |
|      | Modulus of elasticity              | :1.95 x 10 <sup>6</sup> kgf/cm <sup>2</sup>                 |
|      | Ultimate strength                  | :190.0 kgf/mm <sup>2</sup> 極限抗拉強度                           |
|      | Yield strength                     | :160.0 kgf/mm <sup>2</sup> 降伏強度                             |
| 載重   |                                    |                                                             |
| 靜載重  | -                                  |                                                             |
|      | 橋面版                                |                                                             |
|      | Exterior PC Beam                   | (0.2m) (2.275m) (2.4 tonf/m <sup>3</sup> ) = 1.092 tonf/n   |
|      | Interior PC Beam                   | (0.2m) (2.75m) (2.4 tonf/m <sup>3</sup> ) = 1.32 tonf/m     |
|      | Haunch above beam                  | n : (0.015m) (1m) (2.4 tonf/m <sup>3</sup> ) = 0.036 tonf/m |
|      | 護欄                                 |                                                             |
|      | (2 barriers)(0.45 tonf             | f/m) / (6 beams) = 0.15                                     |
|      | 新增磨耗層                              |                                                             |
|      | (0.05m)(2.4 tonf/m <sup>3</sup> )  | ) (14.6m) / (6 beams) = 0.292 tonf/m , use 0.3              |
| 預力   |                                    |                                                             |
|      | 初始應力 = 146.0 kgf/mm <sup>2</sup> ( | (75% of ultimate strength)                                  |

初始應力 = 146.0 kgf/mm<sup>2</sup> (75% of ultimate strength) 因彈性縮短的瞬時損失= 8.9 % (13 kg/mm<sup>2</sup>) 假設應力 = 133.0 kgf/mm<sup>2</sup>

車輛載重 (Taiwan) HS 20-44

# 開啟檔案與偏好設定

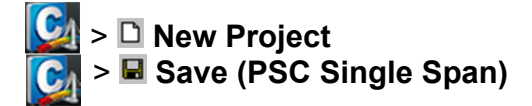

Tools > **Unit System** Length>**cm** ; Force (Mass)>**kgf** Temperature > **Celsius** ↓

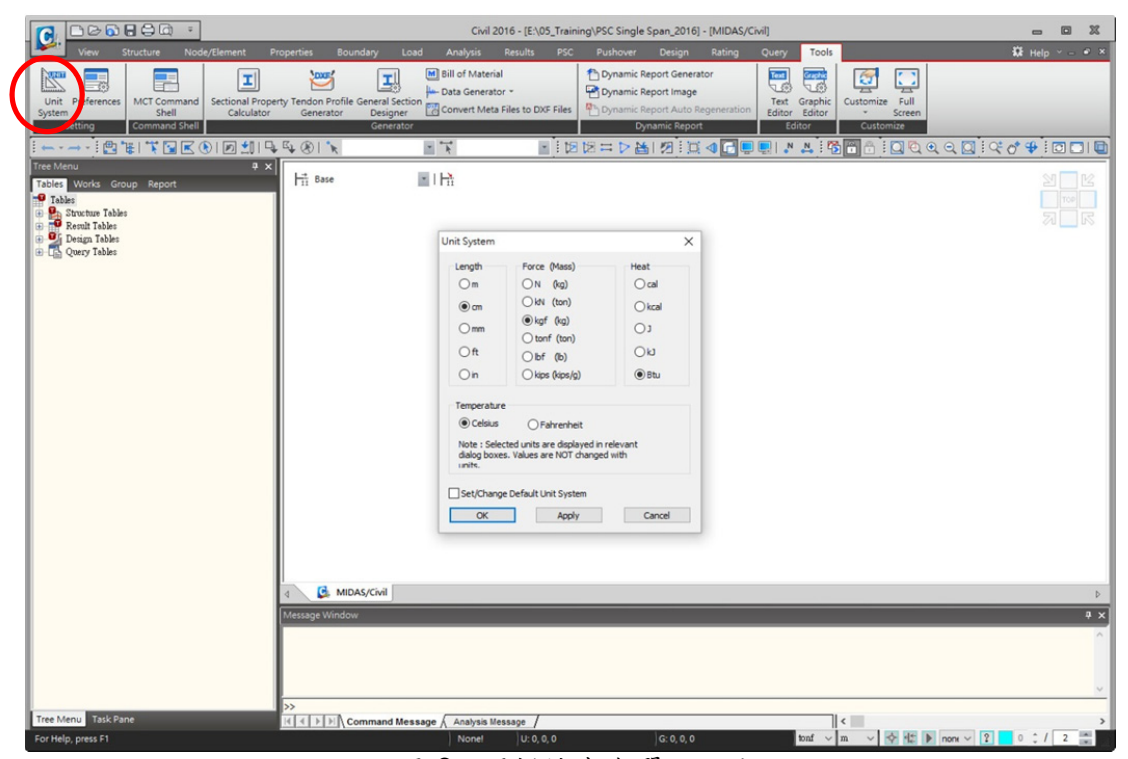

圖 3 開新檔案與單位設定

# 材料與斷面性質

在此章節將定義模型中須使用到的材料與斷面性質。

#### 材料性質

定義以下材料: Deck; Precast Beams; Tendons; Cross Beams.

Properties > [] Material Properties J Properties 對話框 > Material 表單 > Add Name>Deck Type of Design>Concrete Standard>None Modulus of Elasticity>269560 Poisson's Ratio>0.2 Thermal Coefficient>1.1 e-005 1/[C] Weight Density>0 J Apply

#### Note:

本例將橋面版視為梁載重施加,故此處橋面版單位重輸入為零,不要在施工 階段生成合成斷面後就自動計算橋面版自重。

|                                                                                                    | Civil 2016 - [E:\05_Training\PSC Single Span_2016] - [MIDAS/Civil]                                                                                                    | - 0 %           |
|----------------------------------------------------------------------------------------------------|----------------------------------------------------------------------------------------------------|-----------------|
| View Structure Node/Element Properties Boundary Load Analy                                                                                                    | vsis Results PSC Pushover Design Rating Query Tools                                                                                                    | 🛱 Help 🗸 – 🖉 🗵  |
| Asterial     Comp. Strength     Comp. Strength     Strength     Strength     Strength     Strength     Strength     Streng                                                                                                    | ness Tapered Section for Thickness Moment Characteristic Association Property                                                                                                    |                 |
| re Manu<br>re Manu<br>Table Works Group. Report<br>Table Works Group. Report<br>Table Porties<br>Table Porties<br>Table Por | Central<br>Material ID I Name Dedi<br>Elstricty Data<br>Type of Posign Concrete<br>Type of Naterial<br>Post optic Orthotropic<br>Stel<br>Modular of Electory : 0.000000000 kg/fcm*2                                                                                                    |                 |
| Close                                                                                                    | Prosents Rate : 0<br>Thermal Coefficient : 0.0000e+000 L/[C]<br>Weight Density : 0 kg/(cm ^3)<br>□ Use Mass Density: 289560 kg/(cm ^3)<br>Modula of Elestoty : 289560 kg/(cm ^3)<br>Prosents Rate : 0.2<br>Thermal Coefficient : 1.1e+005 L/[C]<br>Weight Density : 0 kg/(cm ^3)<br>□ Use Mass Density: 0 kg/(cm ^3) |                 |
|                                                                                                    | Plasticity Data         Plasticity Data           Plastic Material Name         NCNE           Thermal Transfer         Secific Heat           Specific Heat         :           Heat Conduction         :           Damping Ratio         :           OK         Cancel                                             | ۵<br>۲ ۵ ۵<br>۲ |
| For Help, press F1                                                                                                    | anet U:0.0.0 G:0.0.0 ket ∨ cm.                                                                                                    |                 |

圖 4 設定材料對話框

#### Name> Precast Beams

Type of Design>Concrete Standard>None Modulus of Elasticity>343660 Poisson's Ratio> 0.2 Thermal Coefficient>1.1 e-005 1/[C] Weight Density> 0.0024 kgf/cm<sup>3</sup> (i.e., 2.4 tonf/m<sup>3</sup>) <u>A</u>pply

Name> Tendon Type of Design>User Defined Standard>None Modulus of Elasticity>1.95e+006 Poisson's Ratio> 0.3 Weight Density> 0.0024 kgf/cm<sup>3</sup> (i.e., 2.4 tonf/m<sup>3</sup>) ↓ Apply

#### Note:

在此範例中係將鋼腱的單位重與混凝土的單位重設定為相同,目的是讓使用 者易於與其他不考慮鋼腱單位重的模型作比較。

Name> Cross Beams Type of Design>Concrete Standard>None Modulus of Elasticity>269560 Poisson's Ratio>0.2 Thermal Coefficient>1.1 e-005 1/[C] Weight Density>0 ↓ 0K

#### Note:

為施加車輛載重而虛設 cross beams,故 cross beams 單位重設為0。

<u>C</u>lose

#### 時間依存材料性質

| Properties > | Time Dependent | Material > Creep | / Shrinkage | ┛ |
|--------------|----------------|------------------|-------------|---|
|--------------|----------------|------------------|-------------|---|

#### Time Dependent Material (Creep / Shrinkage) 對話框 > \_\_\_\_\_Add Name>CEB-FIP

#### Code>CEB-FIP(1990)

Compressive strength of concrete at the age of 28 days>**420** Relative Humidity of ambient environment (40–99)>**70** % Notational size of member>**25** cm (此為臨時設定值,此值將於後續步驟讓程 式自動計算與替換) Type of cement>**Normal or rapid hardening cement (N, R)** J Age of concrete at the beginning of shrinkage>**3** day

| Show Result   | (圖 6) |
|---------------|-------|
| <u>C</u> lose | ( , , |
| OK            |       |
| <u>C</u> lose |       |
|               |       |

| ne:             | CEB-FIP                                                | Code :                        | CEB-FIP(19    | 90) |          |  |
|-----------------|--------------------------------------------------------|-------------------------------|---------------|-----|----------|--|
| EB-FI           | P(1990)                                                |                               |               |     |          |  |
| Chara<br>at the | cteristic compressive streng<br>age of 28 days (fck) : | th of concrete                | 4             | 20  | kgf/cm^2 |  |
| Relati          | ve Humidity of ambient envi                            | ronment (40 - 99) :           | 7             | ) 🗘 | %        |  |
| Notion          | nal size of member :                                   |                               | 25            |     | cm       |  |
| h =             | 2 * Ac / u (Ac : Section Are                           | a, u : Perimeter in contact v | with atmosphe | re) |          |  |
| Type            | ofcement                                               |                               |               |     |          |  |
| C               | Rapid hardening high stre                              | ngth cement (RS)              |               |     |          |  |
|                 | Normal or rapid hardening                              | cement (N, R)                 |               |     |          |  |
| C               | ) Slowly hardening cement (                            | (SL)                          |               |     |          |  |
| Age o           | f concrete at the beginning                            | of shrinkage :                | 3             | •   | day      |  |
|                 |                                                        |                               |               |     |          |  |

圖 5 設定乾縮潛變對話框

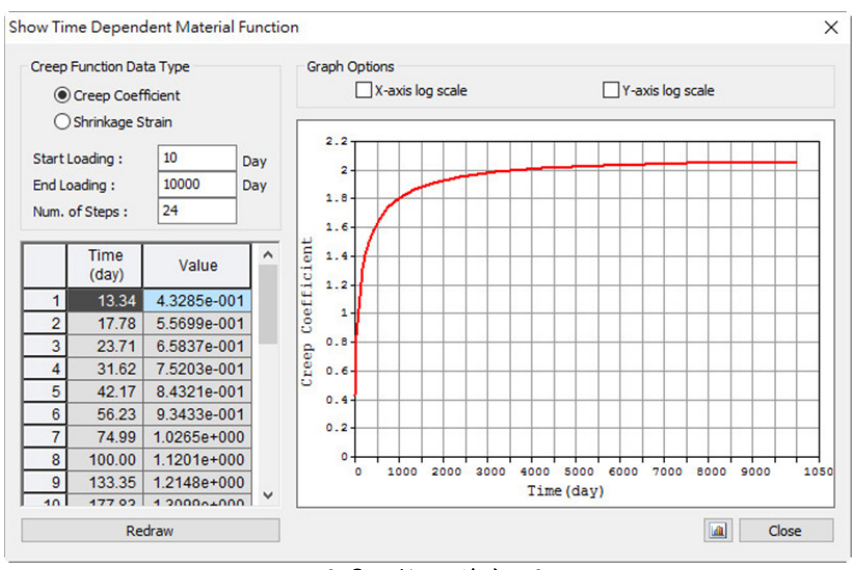

圖 6 乾縮係數圖

Properties > Time Dependent Material > Comp. Strength 4

Time Dependent Material (Comp. Strength) 對話框 > Add Name>C420 Type>Code Development of Strength>Code>CEB-FIP(1990) Concrete Compressive Strength at 28 Days>420 Cement Type(s)> N, R: 0.25 Redraw Graph

| OK            |  |
|---------------|--|
| <u>C</u> lose |  |
|               |  |

| lame                    |                                                                   | Scale Factor | Graph Options    |                   |
|-------------------------|-------------------------------------------------------------------|--------------|------------------|-------------------|
| C420                    |                                                                   | 1.0          | X-axis log scale | Y-axis log scale  |
| ype                     |                                                                   |              |                  |                   |
| ۲                       | Code O User                                                       | 500          |                  |                   |
| evelopmer               | nt of Strength                                                    | 450          |                  |                   |
| Code :                  | CEB-FIP(1990) ~                                                   | 350          |                  |                   |
|                         | $f(t)=(f_{ck}+\Delta f)\times exp(s\times [1-(28/t_{eq})^{0.5}])$ | 300          |                  |                   |
| Mean comp<br>at the age | pressive strength of concrete                                     | 250          |                  |                   |
| 420                     | kgf/cm^2                                                          | 200          |                  |                   |
| Cement Ty               | /pe(s)                                                            | 150          |                  |                   |
| N, R                    | : 0.25 🗸                                                          | 50-          |                  |                   |
|                         |                                                                   |              |                  |                   |
|                         |                                                                   | 0 2 4        | Time (day)       | 20 22 29 26 28 30 |
| -                       | Dathew Crack                                                      |              |                  | OK Canad          |

圖 7 設定抗壓強度對話框

Properties > Time Dependent Material > Material Link ,

Time Dependent Material Type>Creep/Shrinkage>**CEB-FIP** Time Dependent Material Type>Comp. Strength>**C420** Select Material to Assign>Materials>**2:Precast Beams** 

Add / Modify

| Time Dependent Material Link                           |
|--------------------------------------------------------|
| Creep/Shrinkage CEB-FIP                                |
| Comp. Strength C420 💌                                  |
| Select Material to Assign                              |
| Materials Selected<br>Materials                        |
| 1:Deck<br>2:Precast Beams<br>3:Tendon<br>4:Cross Beams |
| Operation Delete                                       |
| No Mat Creep/ Comp<br>2 Preca CEB-FIP C420             |
| ✓ ✓ ✓ ✓ ✓ ✓ ✓ ✓ ✓ ✓ ✓ ✓ ✓ ✓ ✓ ✓ ✓ ✓ ✓                  |

圖 8 時間依存材料連結對話框

#### 斷面性質

#### 定義以下斷面:Interior Precast Beams、Exterior Precast Beams、 End Cross Beams、Interior Cross Beams

內側與外側的預鑄梁彼此間的有效橋面版寬度不同。 內側與端部橫梁的寬度不同。

Properties > I Section Properties ↓ Properties 對話框 > Section 表單 > Add 選擇 Composite 表單 Section ID > 1 Name>Interior Precast Beams Section Type>Composite-I Slab>Bc>275 cm Slab>tc>18.5 cm Slab>Hh>1.5 cm

比對 **PSC Viewer** 的斷面示意圖, 輸入 Interior PC Beams 對應的點位 尺寸(J1, JL1...JL4, JR1...JR4)。

Girder>**J1**, **JL1** (on) Girder>**Symmetry** (on)

下拉 Girder 視窗並輸入 表 1 的斷面幾何資料:

| H1    | 180  |
|-------|------|
| HL1   | 10   |
| HL2   | 10   |
| HL2-1 | 5    |
| HL3   | 132  |
| HL4   | 12   |
| HL5   | 16   |
| BL1   | 7.5  |
| BL2   | 50   |
| BL2-1 | 37.5 |
| BL4   | 32.5 |

表 1 Interior Precast Beams 斷面幾何資料

| )B/User   Value   SRC   Com             | bined   PSC  | Tapere       | Compos      | site s | teel Girde |
|-----------------------------------------|--------------|--------------|-------------|--------|------------|
| Section ID 1                            | Name []      | nterior Prec | ast Beams   | 1      |            |
|                                         | Section Type | com          | posite-I    |        |            |
| Bc                                      | Slab Width   | 0            |             |        | cm         |
| i te                                    | Girder : Num | 0 2          | CTC         | 0      | cm         |
| Line Line Line Line Line Line Line Line | Slab         |              |             |        |            |
|                                         | Bc           | 275          |             | cm     |            |
|                                         | tc           | 18.5         |             | cm     |            |
|                                         | Hh           | 1.5          |             | cm     |            |
|                                         | Girder       |              |             |        |            |
|                                         | HI 3         |              | 132 000     | cm     | -          |
|                                         | HI 4         |              | 12 000      | cm     |            |
|                                         | HL5          | -            | 16.000      | cm     | _          |
|                                         | BL1          |              | 7.500       | cm     |            |
| ·> v                                    | BL2          | -            | 50.000      | cm     |            |
|                                         | BL2-1        |              | 37.500      | cm     |            |
|                                         | BL4          |              | 32.500      | cm     |            |
|                                         | -            |              |             |        |            |
|                                         | Material     | Select Mate  | rial from D | B      |            |
| Display Centroid                        | Ead/Esb      | 1.2749       | Dod/D       | sb     | 0          |
|                                         | Pgd          | 0.2          | Psb         |        | 0.2        |
| O FEM O Equation                        | Tgd/Tsb      | 0            |             |        |            |
|                                         | Multiple     | Modulus of   | Elasticity  |        |            |
|                                         | Es/Ec (Cre   | ep)          | C           | )      |            |
| Offset : Center-Center                  | Es/Ec (Shri  | nkage)       | C           | )      |            |
| Change Offset                           | Conside      | r Shear Def  | formation.  |        |            |
|                                         | Conside      | r Warping B  | ffect(7th   | DOF)   |            |

圖 9 斷面資料對話框

#### Note:

Egd/Esb 代表梁(girder)與橋面板(slab)的彈性模數比, Egd/Esb = 343660/ 269560 = 1.2749.

Dgd/Dsb 代表梁(girder)與橋面板(slab)的單位密度比,在此處設定為 0 代表 想將橋面版重視為梁荷重,不要自動計算橋面版自重。

Properties 對話框 > Section 表單 > ID 1 (Interior Precast Beams) <u>Copy</u> ID 2 (Interior Precast Beams) <u>Modify...</u> Name>Exterior Precast Beams Slab > Bc > 227.5 cm (此為兩斷面唯一的不同). OK

| Properties 對話框 > Section 表單 >Add<br>DB/User 表單                                 |            |
|--------------------------------------------------------------------------------|------------|
| Name> <b>End Cross Beams</b><br>選 <b>User</b>                                  |            |
| Select <b>Solid Rectangle</b> (<br>H> <b>18.5</b> cm<br>B> <b>150</b> cm<br>OK | <b>•</b> ) |
| Properties 對話框>Section 表單>Add<br>DB/User 表單                                    |            |
| Name>Interior Cross Beams<br>選 User                                            |            |
| Select <b>Solid Rectangle</b> (                                                | )          |
| B> <b>300</b> cm<br>OK<br><u>C</u> lose                                        |            |

## Note:

Cross Beams 的深度取為橋面板厚度,寬度則取為 Cross Beams 間的中心距。

# 結構模型

Tools > **Unit System** Length>m ; Force (Mass)>**tonf** ↓

Top View

Node/Element > Nodes > Coordinates (x,y,z)>0,0,0 Copy>Number of Times>5 Copy>Distances (dx,dy,dz)>0,2.75,0 m Apply Close

| Node   Element   Boundary   Mass   Load |
|-----------------------------------------|
| Create Nodes 💌                          |
| Start Node Number : 79                  |
| Coordinates (x,y,z)                     |
| 0, 0, 0 m                               |
| Сору                                    |
| Number of Times : 5                     |
| Distances (dx,dy,dz) :                  |
| 0, 2.75, 0 m                            |
| Merge Duplicate Nodes                   |
| ✓ Intersect Frame Elements              |
| Apply Close                             |

圖 10 建立節點對話框

# 預鑄梁

Auto Fitting
Node Number

Node/Element > Elements > I Extrude ↓ Select Window > Nodes 1, 6 Extrude Type>Node→ Line Element Element Attribute>Element Type>Beam Material>2: Precast Beams Section>2: Exterior Precast Beams Generation Type>Translate Translation>dx,dy,dz>3, 0, 0 m Number of Times>12 Apply

| Node Element Boundary   Mass   Load |
|-------------------------------------|
| Extrude Elements                    |
|                                     |
| EStart Number                       |
| Node Number : 179                   |
| Element Number : 73                 |
| Extrude Type                        |
| Node -> Line Element                |
| Source 🔽 Remove 🗖 Move              |
| Reverse I-J                         |
| Element Attribute                   |
| Element Type: Beam                  |
| 2 2: Precast Beams                  |
| Section :                           |
| 2 2: Exterior Precast B 💌           |
| Beta Angle : 0 T [Deg]              |
|                                     |
|                                     |
|                                     |
| - Conception Turns                  |
| Translate C Rotate C Project        |
| Translation                         |
| Equal Distance                      |
| C Unequal Distance                  |
|                                     |
| 4.4.4. 200                          |
| ax,ay,az: 13, 0, 0 m                |
| Number of Times : 12 🐳              |
|                                     |
| Merging Tolerance                   |
| Apply Close                         |
|                                     |
| 圖 11 擠出元素對話框                        |

Select Window Sales 2to5 Extrude Type>Node→ Line Element Element Attribute>Element Type>Beam Material>2: Precast Beams Section>1: Interior Precast Beams Generation Type>Translate Translation>dx,dy,dz>3, 0, 0 m Number of Times>12

橫梁

Select Window S>Nodes 1, 29

Extrude Type>Node→ Line Element Element Attribute>Element Type>Beam Material>4: Cross Beams Section>3: End Cross Beams Generation Type>Translate Translation>dx,dy,dz>0, 2.75, 0 m Number of Times>5

Select Window S>Nodes 7to27by2

Extrude Type>Node-> Line Element Element Attribute>Element Type>Beam Material>4: Cross Beams Section>4: Interior Cross Beams Generation Type>Translate Translation>dx,dy,dz>0, 2.75, 0 m Number of Times>5

<u>C</u>lose

打開 🌺 Element Number 桿件編號以檢視模型幾何關係、節點編號與桿件編號,重新編號後關閉之。

Y向桿件重新編碼

# 

<u>A</u>pply

| free Me | nu                               |                        |         |          | <b>4</b> 3 |
|---------|----------------------------------|------------------------|---------|----------|------------|
| Node    | Element                          | Boundar                | y   M   | ass   Lo | ad         |
| Renun   | bering                           |                        |         | •        | <b>^</b>   |
| _ ⊟st   | art Numbe                        | er ———                 |         |          |            |
| Node    | Number                           | : 7                    | 9       |          |            |
| Elem    | ent Numbe                        | er: 1                  | 38      |          |            |
| C       | umbering 1<br>Node<br>Node & Ele | larget<br>© E<br>ement | leme    | nt       |            |
| Sele    | ction Type<br>All                | ⊙ By S                 | ielecti | ion      |            |
| New     | Start Num                        | ber<br>Eleme           | nt [    | 73       |            |
| Ren     | umbering (                       | Options -              |         |          |            |
| Sor     | ting Coord                       | linates —              |         |          | 1          |
| Ca      | rtesian Co                       | ordinate               |         | •        |            |
| Sor     | ting Prefe                       | rence                  |         |          |            |
|         | Order                            | Glob                   | al Ax   | is       |            |
|         | 1 ST                             | Z                      |         | -        |            |
|         | 2 ND                             | Y                      |         | •        |            |
|         | 3 RD                             | X                      |         | -        |            |
|         | [                                | Apply                  | ] [     | ⊆lose    |            |

圖 12 桿件重新編號對話框

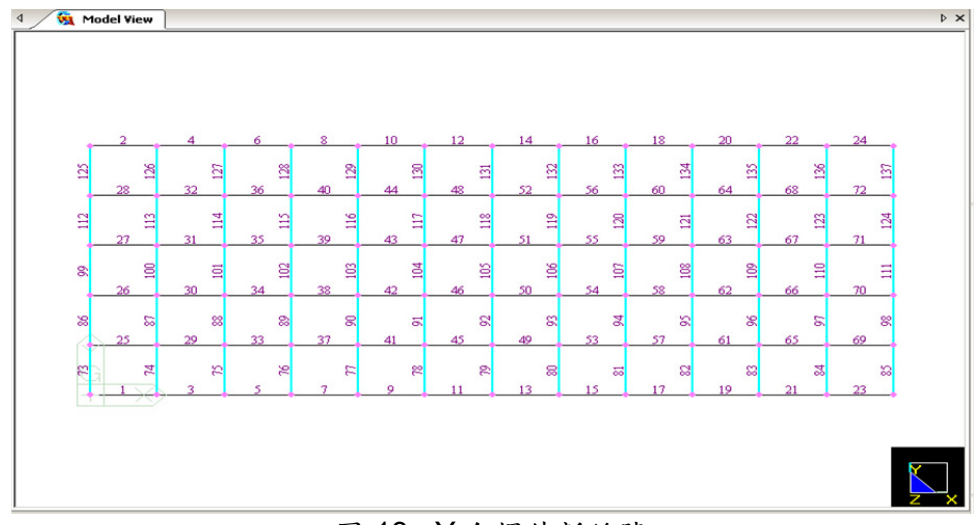

圖 13 Y 向桿件新編號

# 修改時間依存材料特性值

此功能用於將修正已建立桿件的乾縮潛變形狀參數。

Properties > Time Dependent Material > Time Dependent Material > Time Dependent Material > Time Dependent A

| <b>Select</b> | : All                                        |
|---------------|----------------------------------------------|
| Element [     | Dependent Material>Notational Size of Member |
| Select Au     | to Calculate                                 |
| <u>A</u> pply |                                              |
| <u>C</u> lose |                                              |
|               |                                              |

| hange Ele | ment Depe     | ndent M   | ateri 🔻 |
|-----------|---------------|-----------|---------|
|           | lumber —      |           |         |
| Node Nur  | ober i        | 79        |         |
|           | iller :       | 100       |         |
| Element   | Jumber :      | J138      |         |
| Option -  |               |           |         |
| • Add/    | Replace       | 0         | Delete  |
| Flomont   | Dependent     | Makavial  |         |
| Liement   | Jependenc     | material  |         |
| Notatio   | hal Size of I | Member    |         |
| C Inpu    | it 🖲 Ai       | uto Calcu | late    |
| h:        | )             |           | m       |
| Code      | CEP ET        | 0         | -       |
| code.     | JCED-FI       | ٢         |         |
| The for   | ula is        | h = 2* A  | c/u     |
|           |               | u = Lo +  | a*Li    |
|           |               | a: 0.5    | _       |
|           |               |           |         |
|           |               |           |         |
|           | Ac            | oply      | Close   |
|           |               |           | _       |

圖 14 修改構件之時間依存材料特性值

# 邊界條件

Boundaries > Select Window Solution > Node 1 Options > Add Support Type (Local Direction) > D-ALL ▲pply

| Supports   Boundary Group Name Default  Options  Add  Replace  Delete  Support Type (Local Direction)                                                                                                    | Node   Element Boundary Mass   Load |
|----------------------------------------------------------------------------------------------------|-------------------------------------|
| Boundary Group Name<br>Default  Options  Add Replace Delete  Support Type (Local Direction)                                                                                                    | Supports 💌                          |
| Options $\bigcirc$ Add       Replace       Delete         Support Type (Local Direction)         Image: Construction of the second second s | Boundary Group Name                 |
| Options<br>© Add © Replace © Delete<br>Support Type (Local Direction)                                                                                                    | Default                             |
| Support Type (Local Direction)                                                                                                    | Options                             |
| $ \begin{array}{c c}             Z \\             Ry Dy Y \\             Rz Dx \\             Dz V \\             V \\             Dz V \\             V Dy V Dz V \\             R-ALL \\             Rx Ry Rz  $                                                                                                    | Support Type (Local Direction)      |
| D-ALL<br>Dx V Dy V Dz V<br>R-ALL<br>Rx Ry Rz                                                                                                    | Rz Dz X                             |
| R-ALL<br>Rx Ry Rz                                                                                                    | D-ALL<br>Dx V Dy V Dz V             |
|                                                                                                    | R-ALL                               |
|                                                                                                    | KX   KY   KZ                        |
| <u>Apply</u> <u>Close</u>                                                                                                    | <u>Apply</u> <u>Close</u>           |

圖 15 支承設定對話框

# Select Window Solution >Node 29

Support Type (Local Direction)> **Dy**, **Dz** 

Select Window S>Nodes 2to6 Support Type (Local Direction)> Dx, Dz

Select Window S >Nodes 30, 75to78 Support Type (Local Direction)> Dz Apply Close

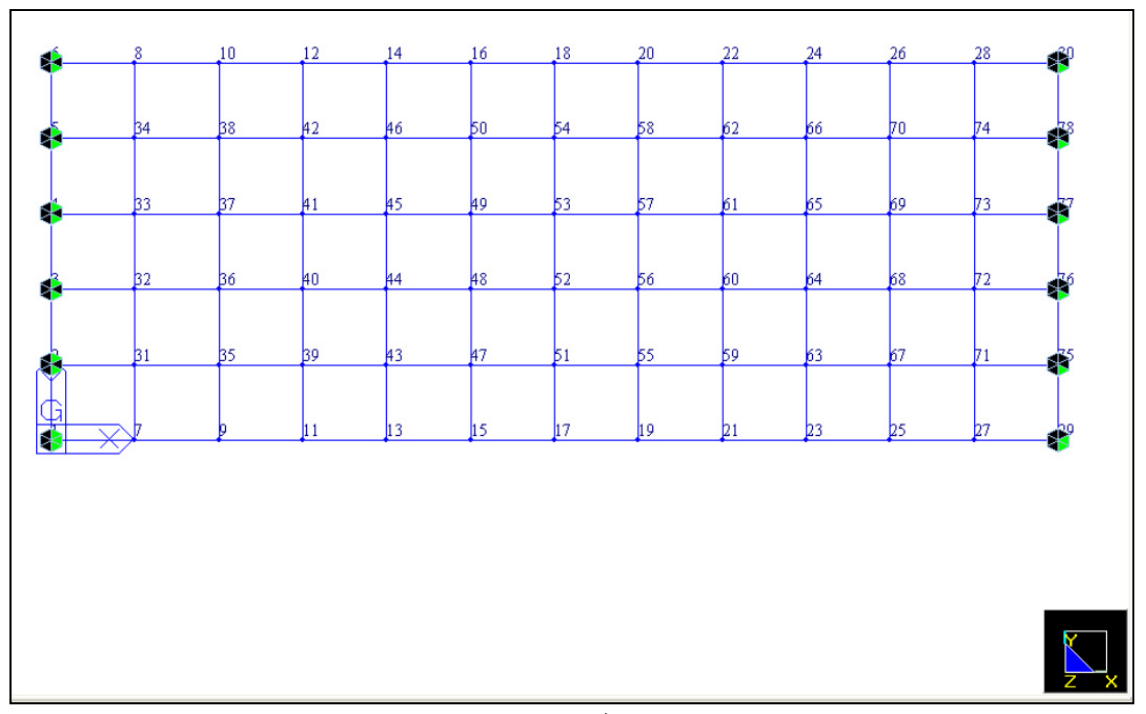

圖 16 模型邊界條件

# 載重資料

接下來將定義以下載重資料:載重群組、靜載重、預力鋼腱、車輛載重。

#### 載重群組

執行施工階段分析前,必須先定義結構群組、邊界群組、載重群組。在此定義的載重群組名稱是為了方便將各載重群組化。

Structure > Group > B/L/T > Define Load Group

| Select New                |                  |                          |            |
|---------------------------|------------------|--------------------------|------------|
| Name> <b>PC &amp; C/B</b> | Define Load Grou | dr<br>dr                 | ×          |
| Add                       | Name :           | Prestress                |            |
| Name> <b>Deck</b>         | Suffix :         |                          |            |
| Add                       |                  | r<br>(Example 13567 to 2 | 0 by 2)    |
| Name> <b>Barrier</b>      |                  |                          |            |
| Add                       | Deck             |                          |            |
| Name> Wearing surface     | Wearing surface  |                          | Delete     |
| Add                       | Prestress        |                          | Delete Inv |
| Name> Prestress           |                  |                          |            |
| Add                       |                  |                          | ⊆lose      |
| Close                     |                  |                          |            |

圖 17 設定載重群組名稱

#### 靜載重

Load > Static Loads > IC Static Load Cases 4 Name>Deck Type>Dead Load of Component and Attachments (DC) Add Name>Wearing surface Type>Dead Load of Wearing Surfaces and Utilities (DW) Add Name>Barrier Type> Dead Load of Wearing Surfaces and Utilities (DW) Add Name>PC & C/B Type> Dead Load of Component and Attachments (DC) Add Name>Prestress Type>Prestress (PS) Add Close

| Name        | :     | Prestress    |                            |    | Add       |   |
|-------------|-------|--------------|----------------------------|----|-----------|---|
| Case        | : [   | All Load Cas | e                          | •  | Modify    |   |
| Туре        | : 1   | Prestress (P | 5)                         | •  | Delete    |   |
| Description | n: [  |              |                            |    |           |   |
| No          |       | Name         | Туре                       | De | scription | ł |
|             | 1 De  | ck           | Dead Load of Component an  |    |           |   |
| 1           | 2 We  | earing surf  | Dead Load of Wearing Surfa |    |           |   |
| 3           | 3 Bai | rrier        | Dead Load of Component an  |    |           |   |
| 4           | 4 PC  | & C/B        | Dead Load of Component an  |    |           |   |
| • •         | 5 Pre | estress      | Prestress (PS)             |    |           |   |
|             |       |              |                            |    |           |   |

圖 18 設定靜載重名稱對話框

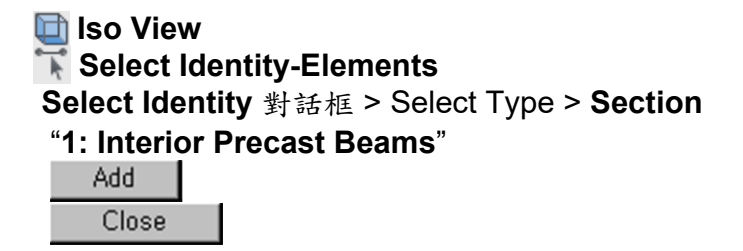

Load > Beam Loads > <u>□</u> Element Beam Loads ↓ Load Case Name>Deck Load Group Name>Deck Direction>Global Z Projection>No Value>Relative w>-1.356 tonf/m (1.32 deck + 0.036 haunch)

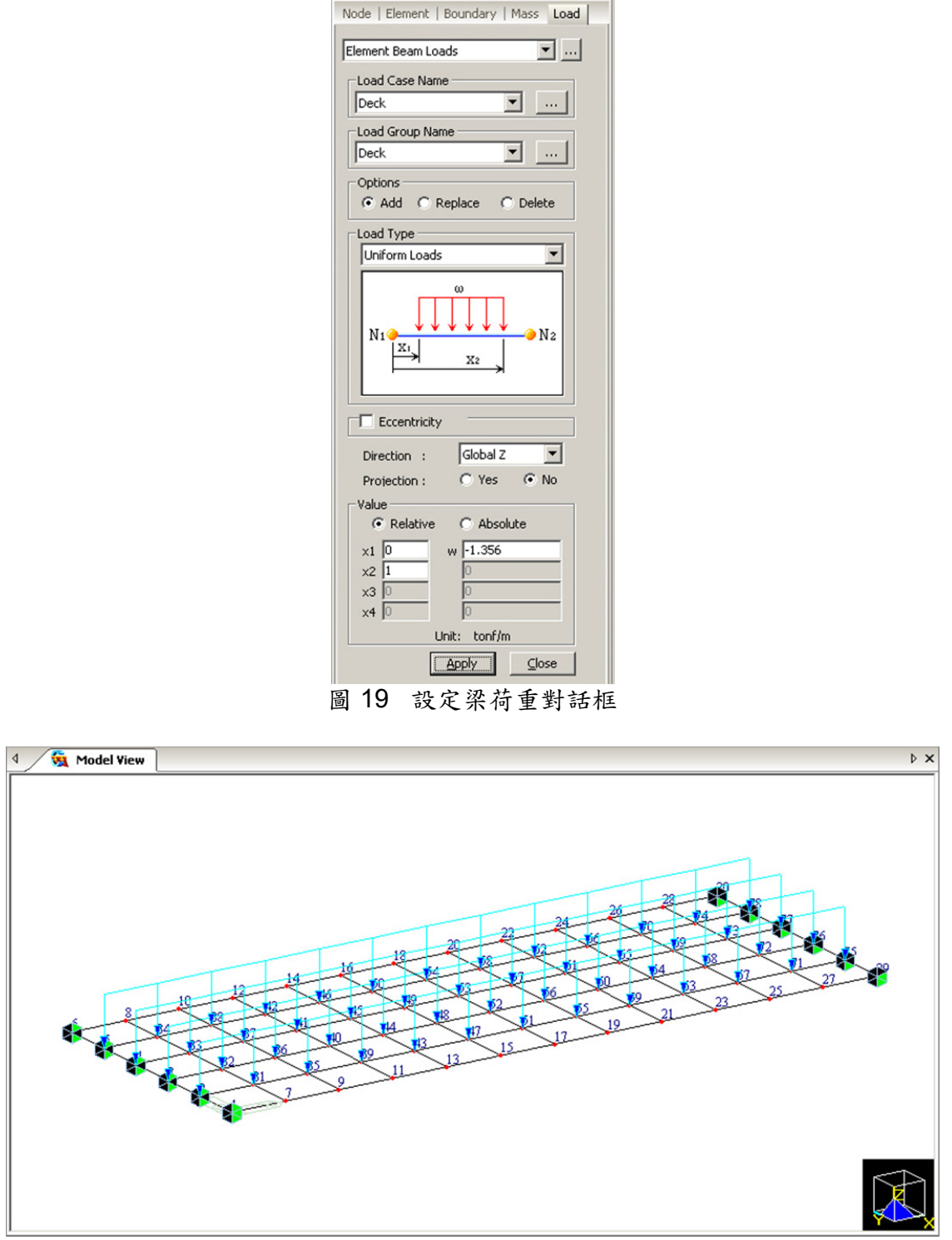

圖 20 於 Model View 顯示梁荷重

| Ҡ Select Ide  | ntity-Elements             |
|---------------|----------------------------|
| Select Identi | ty 對話框>Select Type>Section |
| "2: Exterior  | Precast Beams"             |
| Replace       |                            |
| Close         |                            |

Load Case Name>**Deck** Load Group Name>**Deck** w>-1.128 tonf/m (1.092 deck + 0.036 haunch)

Select Identity-Elements Select Identity 對話框>Select Type>Section "1: Interior Precast Beams" Add "2: Exterior Precast Beams" Add Close

Load Case Name>Wearing surface Load Group Name>Wearing surface w>-0.3 tonf/m

Select Previous
Load Case Name> Barrier
Load Group Name> Barrier
w>-0.15 tonf/m
Apply
Close

Load > Static Loads> <sup>(W)</sup> Self Weight Load Case Name> PC & C/B Load Group Name> PC & C/B Self Weight Factor>Z>-1

Close

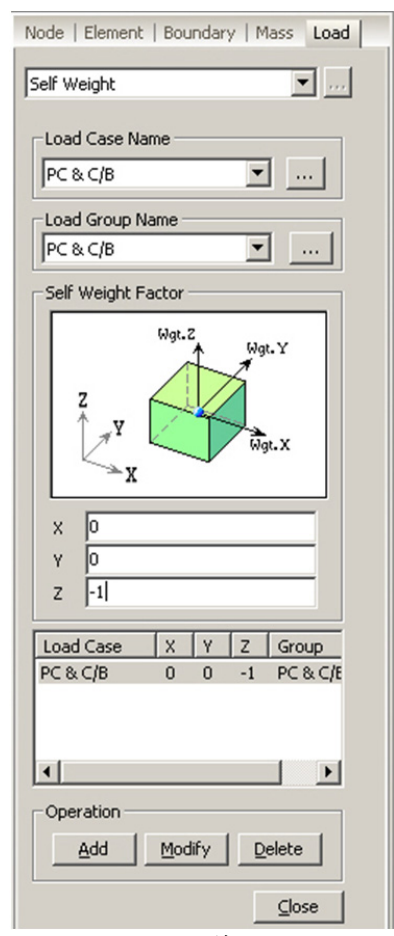

圖 21 設定自動計算材料自重對話框

# 預力鋼腱

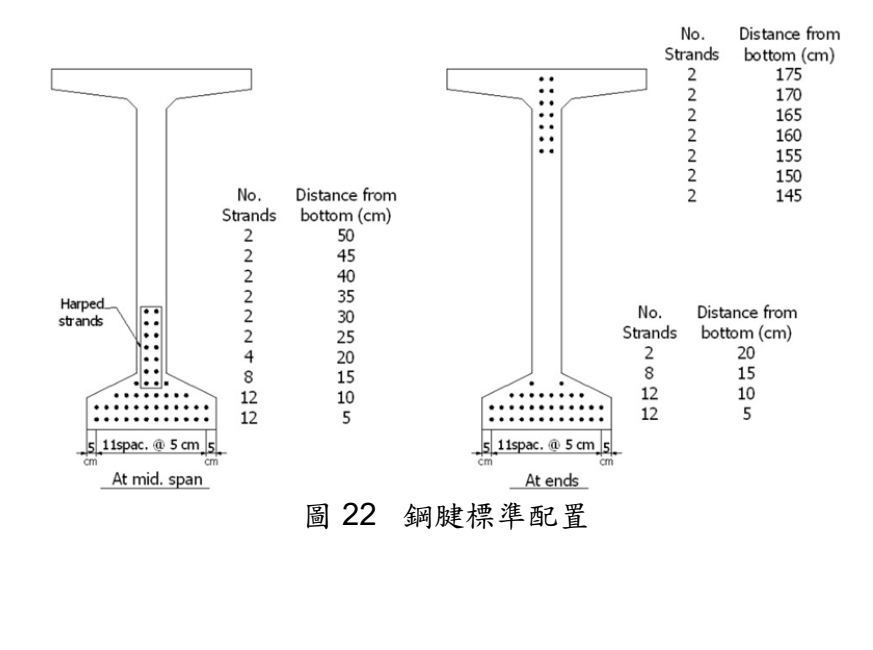

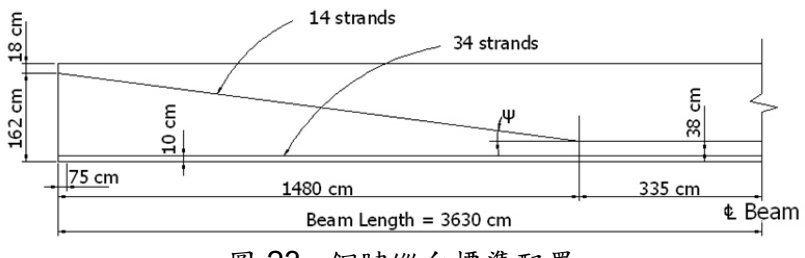

圖 23 鋼腱縱向標準配置

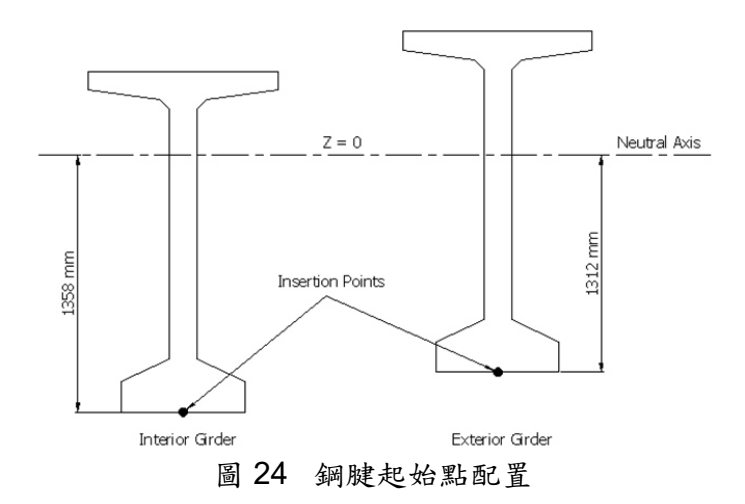

Tools > **Unit System** Length>**mm**; Force (Mass)>**kgf ا** 

| Add/Modify Tendon Property      |                       | ×       |                   |                  |
|---------------------------------|-----------------------|---------|-------------------|------------------|
| Tendon Type                     |                       |         |                   |                  |
| Tendon Name                     | ТН                    |         |                   |                  |
| Tendon Type                     | Internal(Pre-Tension) | •       |                   |                  |
| Material 3                      | 3: Tendon             | •       |                   |                  |
| Total Tendon Area               | 1381.94 mm            | r^2 🛄 🔨 |                   |                  |
| Strand Diameter                 | 41.94687934 mm        |         |                   |                  |
| Relaxation Coefficient          | Magura 💌 45           | 5 💌     |                   |                  |
| Ultimate Strength               | 190 kqf               | /mm^2   |                   |                  |
| Yield Strength                  | 160 kqf               | /mm^2   |                   |                  |
| Curvature Friction Factor       | 0                     |         |                   |                  |
| Wobble Friction Factor          | 0 1/n                 | nm      |                   |                  |
| External Cable Moment Magnifier | 0 kqf                 | /mm^2   | Tendon Area       |                  |
| Anchorage Slip(Draw in)         | Bond Type             |         |                   |                  |
| Begin : 0 mm                    | Bonded                |         | Strand Diameter   | : 12.7mm(0.5") 💌 |
| End : 0 mm                      | C Unbonded            |         | Number of Strands | : 14             |
| OK                              | Cancel                | Apply   |                   | OK Cancel        |

圖 25 設定鋼腱性質對話框

Add Tendon Property 對話框> 🫄 Tendon Name>TS Tendon Type>Internal (Pre-Tension) Material>3: Tendon 按 ... 輔助計算 Total Tendon Area Tendon Area 對話框> Strand Diameter>12.7mm (0.5") Number of Strands>34 0K Select Relaxation Coefficient Relaxation Coefficient>Magura>45 Ultimate Strength>**190** kg/mm<sup>2</sup> Yield Strength>**160** kg/mm<sup>2</sup> OK <u>C</u>lose 闢閉顯示 🔊 Node Number 開啟顯示 🚨 Element Number Top View Select Identity-Elements Select Identity 對話框>Select Type>Section 選 "1: Interior Precast Beams" 選 "2: Exterior Precast Beams" Add Close 🔼 Activate

|   | x(mm)  | y(mm)  | z(mm)  | fix | Ry[deg] | Rz[deg] |
|---|--------|--------|--------|-----|---------|---------|
| 1 | 0.0000 | 0.0000 | 1620.0 | Г   | 0.00    | 0.00    |
| 2 | 14800. | 0.0000 | 380.00 | ~   | 0.00    | 0.00    |
| 3 | 21500. | 0.0000 | 380.00 | ~   | 0.00    | 0.00    |
| 4 | 36300. | 0.0000 | 1620.0 | Г   | 0.00    | 0.00    |
| 5 |        |        |        | Г   |         |         |

圖 26 鋼腱 TH 的局部座標資料

Profile Insertion Point>-150, 0, -1312 mm x-Axis Direction>X

Note:

插入點為鋼腱在整體座標系(GCS)的參考點,即便一根預鑄梁並非僅為一個單元所組成,但只需要設置一個鋼腱座標(Profile)即可模擬鋼腱位置。

依圖 24 所示,外側梁與內側梁的鋼腱插入點都設於梁底部,但插入點的高程 (Z-軸)並不相同,這是因為其各自之混凝土版的有效寬度不同,導致中性軸至 梁單元底部的距離不同。

| Tendor  | Name :        | TH1     |                            | Group    | p: Ter  | ndon 1    | ~    |
|---------|---------------|---------|----------------------------|----------|---------|-----------|------|
| Tendor  | Property      |         | тн                         |          |         | ~         |      |
| Assigne | ed Elements   |         | 1to23by2                   | 8        |         |           |      |
| Inpu    | t Type        | -       |                            | Straight | Length  | ofTendo   | n    |
| 02.     | D             | () 3-D  |                            | Begin :  | 0       |           | mr   |
| ● Sp    | pline         | Round   |                            | End :    | 0       |           | m    |
| Турі    | cal Tendon    |         | N                          | o. of Te | ndons : | 1         |      |
| Lead L  | ength         |         |                            | _        | _       |           | _    |
| User    | defined Ler   | ngth    | ✓ Begin                    | : 0      | End     | 1: 0      | _    |
| Profile |               |         | 0                          |          |         | <u> </u>  |      |
| Refer   | ence Axis     |         | <ul> <li>Straig</li> </ul> | ht (     | ) Curve | OE        | eme  |
| Y       | 2207.69       |         |                            |          |         | -         |      |
|         | -             | -       |                            |          |         | -         | -    |
|         | 2792.31       | 5000    | 150                        | 000      | 2500    | 0         | 35   |
|         |               |         |                            | _        |         |           | _    |
| Z       | 2207.69       |         |                            |          | _       | -         | -    |
|         | 2792.31       | _       |                            |          |         |           | _    |
|         | 0             | 5000    | 150                        | 000      | 2500    | 0         | 35   |
|         | x(mm)         | v(mm)   | z(mm)                      | fix F    | Rvídeal | Rzíde     | al   |
|         | 0 0000        | 0 0000  | 1620.0                     |          | 0.00    | 0.0       | 00   |
| 2       | 14800.        | 0.0000  | 380.00                     |          | 0.00    | 0.0       | 00   |
| 3       | 21500.        | 0.0000  | 380.00                     | 1        | 0.00    | 0.0       | 00   |
| 4       | 36300.        | 0.0000  | 1620.0                     | Г        | 0.00    | 0.0       | 00   |
| 5       |               |         |                            |          |         |           |      |
|         |               |         |                            |          |         |           |      |
|         |               |         |                            |          |         |           |      |
| Point   | of Sym.:      | ○ First | Last                       | Ma       | ke Symm | etric Ter | ndor |
| Profile | e Insertion F | Point : | -150,0,-                   | 1312     |         | mm        |      |
| x Axis  | Direction     | :       | Θx                         | OY       | Vect    | or        |      |
|         |               |         | 0,0                        | <u> </u> |         | 0000      |      |
| v Anie  | Dot And       |         |                            |          | Denis   | - time    |      |
| X AXIS  | Rot. Angle    |         | · · · · ·                  | deg]     | Proje   | cuon      |      |
| Grad.   | Rot. Angle    | :       | Y V                        | 0        | -       | [deg]     |      |
|         |               |         | OK                         | 0        | Cancel  |           | App  |
|         |               |         |                            |          |         |           |      |

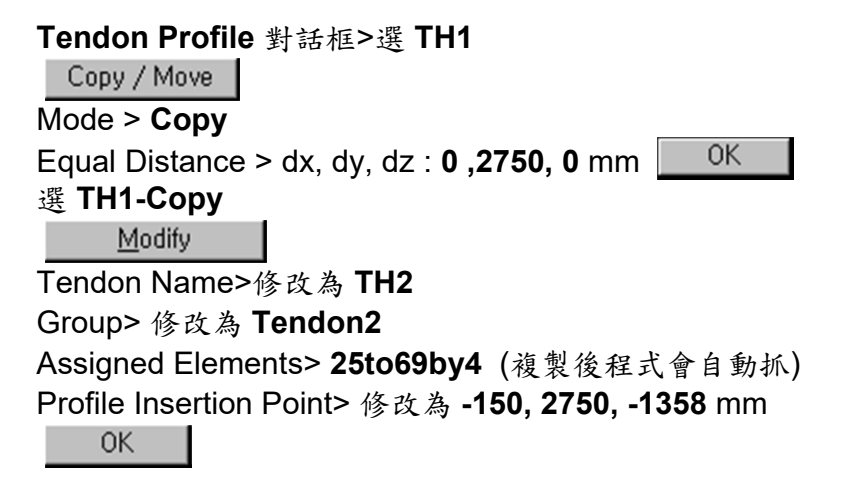

| Tendon Profile 對話框> 選 TH2                              |
|--------------------------------------------------------|
| Copy / Move                                            |
| Mode > Copy                                            |
| Equal Distance > dx, dy, dz : <b>0 ,2750, 0</b> mm0K   |
| 選 TH2-Copy                                             |
| Modify                                                 |
| Tendon Name> 修改為 TH3                                   |
| Group>修改為 lendon3                                      |
| OK                                                     |
| 以同樣的方法,建立鋼腱 TH4 與 TH5,個別將其設定為鋼腱群組 Tendon4<br>與 Tendon5 |
| Tendon Profile 對竏柾>躍 TH5                               |
| Copy / Move                                            |
| Mode > Copy                                            |
| Equal Distance > dx, dy, dz : <b>0 ,2750, 0</b> mm     |
| 選 TH5-Copy                                             |
| Modify                                                 |
| Tendon Name> 修改為 <b>TH6</b>                            |
| Group> 修改為 <b>Tendon6</b>                              |
| Assigned Elements > 2to24by2                           |
| Profile Insertion Point>修改為 -150, 13750, -1312 mm      |
| - OK                                                   |
| Tendon Profile 對話框> Add                                |
| Tendon Name>TS1                                        |
| Group>Tendon7                                          |
| Tendon Property> <b>TS</b>                             |
| 滑鼠移到 Assigned Elements 欄位                              |
| Select Window M > Elements Tto23by2                    |
| Curve Type> <b>Spline</b>                              |
| Profile>Reference Axis>Straight                        |
| 在 Profile 輸入以下鋼腱局部座標點資料:                               |
|                                                        |

|   | x(mm)  | y(mm)  | z(mm)  | fix | Ry[deg] | Rz[deg] |
|---|--------|--------|--------|-----|---------|---------|
| 1 | 0.0000 | 0.0000 | 100.00 | Г   | 0.00    | 0.00    |
| 2 | 36300. | 0.0000 | 100.00 | Г   | 0.00    | 0.00    |
| 3 |        |        |        |     |         |         |

圖 28 鋼腱 TS 的局部座標資料

| ٩                                                                                                    | Add/M            | lodify Ten  | don Pro | file                       |            |           |                     |      | ×              |
|----------------------------------------------------------------------------------------------------|------------------|-------------|---------|----------------------------|------------|-----------|---------------------|------|----------------|
|                                                                                                    | Tendor           | Name :      | TS1     |                            | Gro        | oup : Te  | ndon7               | ~    |                |
|                                                                                                    | Tendor           | Property    | :       | TS                         |            |           | ~                   |      |                |
|                                                                                                    | Assigne          | ed Elements |         | 1to23by2                   |            |           |                     |      |                |
|                                                                                                    | Inpu             | t Type      | 0       |                            | Straig     | ht Length | ofTend              | on   |                |
|                                                                                                    | 02               | D<br>e Type | • 3-D   |                            | Begin      | n: 0      |                     | mm   | 1              |
|                                                                                                    | ● Sp             | oline       | Round   | 1 I I I                    | End :      | 0         |                     | mm   | n l            |
| C                                                                                                    | Typic            | cal Tendon  |         | N                          | o, of '    | Tendons : | 1                   |      | -              |
|                                                                                                    | User             | defined Ler | ngth    | ✓ Begin                    | : 0        | ) En      | d: 0                |      | mm             |
|                                                                                                    | Profile          |             | -       |                            | _          |           |                     |      |                |
|                                                                                                    | Refer            | ence Axis   | :       | <ul> <li>Straig</li> </ul> | ght        | OCurve    | OE                  | emer | nt             |
|                                                                                                    |                  | 2207.69-    | -       |                            | _          |           |                     | _    |                |
|                                                                                                    | 1                | -           | _       | -                          |            |           |                     | -    |                |
|                                                                                                    | -                | 2792.31     | 5000    | 15                         | 000        | 250       | 00                  | 35   |                |
|                                                                                                    |                  |             |         |                            |            |           |                     |      | x              |
|                                                                                                    | Z                | 2207.69     |         |                            |            |           |                     |      |                |
|                                                                                                    |                  | 2792.31     |         |                            |            |           |                     | _    |                |
|                                                                                                    |                  | 0           | 5000    | 15                         | 000        | 250       | 00                  | 35   | x <sup>0</sup> |
|                                                                                                    |                  | x(mm)       | y(mm)   | z(mm)                      | fix        | Ry[deal   | Rzíde               | g]   | ^              |
|                                                                                                    | 1                | 0.0000      | 0.0000  | 100.00                     | F          | 0.00      | 0.0                 | 00   |                |
|                                                                                                    | 2                | 36300.      | 0.0000  | 100.00                     | Г          | 0.00      | 0.0                 | 00   |                |
|                                                                                                    | 3                |             |         |                            | Г          |           |                     |      |                |
|                                                                                                    | x Axis<br>x Axis | Direction   |         | : • x<br>0, 0              | OY<br>deal | ⊖ Vect    | tor<br>mm<br>ection |      |                |
|                                                                                                    | Grad.            | Rot. Angle  | : [     | Y V                        | 0          |           | [deg]               |      |                |
|                                                                                                    | 250              | 2           |         | OK                         |            | Cancel    |                     | Appl | y              |
|                                                                                                    | 20               | ,v          | _       |                            |            |           |                     |      |                |
|                                                                                                    | 啚                | 29 1        | 設定      | 鋼腱                         | TH         | 位置        | 1對                  | 話    | 框              |
| rofile Insertion Po<br>-Axis Direction> <b>X</b><br>0K                                                                                                    | int>             | -150        | , 0, -  | 1312                       | ! m        | ım        |                     |      |                |
| endon Profile 對                                                                                                    | 話杠               | ≦>選′        | TS1     |                            |            |           |                     |      |                |
| lode > <b>Copv</b>                                                                                                    |                  |             |         |                            |            |           |                     |      |                |
| augl Distance > d                                                                                                    | v ~              | - h         | · ^     | 2750                       |            |           |                     | 1    | )K             |
| دريانة بريانة بريانة بريانة بريانة بريانة بريانة بريانة بريانة بريانة بريانة بريانة بريانة بريانة بريانة بريانة<br>(۲. ۲. ۲. ۲. ۲. ۲. ۲. ۲. ۲. ۲. ۲. ۲. ۲. ۲ | х, О             | iy, uz      | . U ,   | 2150                       | , U        |           |                     | ~    |                |
| Modify                                                                                                    |                  |             |         |                            |            |           |                     |      |                |
| endon Name>修改                                                                                                    | 欠為               | TS2         |         |                            |            |           |                     |      |                |
|                                                                                                    |                  |             |         |                            |            |           |                     |      |                |

Group> 修改為 Tendon8 Assigned Elements> 25to69by4

Profile Insertion Point>修改為 -150, 2750, -1358 mm

OK

| Tendon Profile 對話框>選 TS2                                                         |
|----------------------------------------------------------------------------------|
| Copy / Move                                                                      |
| Mode > Copy                                                                      |
| Equal Distance > dx, dy, dz : <b>0 ,2750, 0</b> mmOK                             |
| 選 TS2-Copy                                                                       |
| Modify                                                                           |
| Tendon Name> 修改為 <b>TS3</b>                                                      |
| Group> 修改為 Tendon9                                                               |
| Assigned Elements> <b>26to70by4</b>                                              |
| 以同樣的方法,建立鋼腱 TS4 與 TS5,個別將其設定為鋼腱群組 Tendon10                                       |
| 與 Tendon11                                                                       |
| Tendon Profile 對話框>選 TS5<br>Copy / Move                                          |
|                                                                                  |
| Equal Distance > dx, dy, dz : $0,2750, 0 \text{ mm}$                             |
| 迭 135-COpy<br>Modifie                                                            |
|                                                                                  |
| Tendon Name> 修改為 TS6                                                             |
| Group>修改為 Tendon12                                                               |
| Assigned Elements> 2024092<br>Profile Insertion Point>修改為 -150, 13750, -1312<br> |
| 在 Model View 中香看鋼腱位置是否正確                                                         |
| □ Iso View                                                                       |
| 到工作數 Tree Menu: Works 選單                                                         |
| Prestressing Tendon> Tendon Profile                                              |
| Right- mouse and select <b>Display</b>                                           |
| 設定鋼腱所施拉的預力量                                                                      |
| Load > Temp./Prestress > restress Loads> 😁 Tendon Prestress Loads 斗              |
| Load Case Name>Prestress                                                         |
| Load Group Name>Prestress                                                        |
| Select rendon for Loading>rendon>選所有鋼腱 (1H1~1H6, 1S1~1S6) Selected               |

# Stress Value>**Stress** 1st Jacking>**Begin** Begin>**133** kgf/mm<sup>2</sup> End>**0**

| 1133          |  |
|---------------|--|
| <u>C</u> lose |  |

| Node   Element   Boundary   Mass Load |
|---------------------------------------|
| Tendon Prestress Loads                |
| - Load Care Name                      |
|                                       |
| Prestress                             |
| Load Group Name                       |
| Prestress                             |
| Select Tendon for Loading             |
| Tendon Selected                       |
| Name Name                             |
| TH1<br>TH2                            |
| TH3                                   |
|                                       |
|                                       |
| - Stress Value                        |
| Stress     C Force                    |
| 1st Jacking : Begin 💌                 |
| Begin : 133 kqf/mm^2                  |
| End : 0 kqf/mm^2                      |
| Grouting : after 0 🛨 Stage            |
| Tendon Type Load C 🔺                  |
| TS6 Stress Prestress                  |
| TS4 Stress Prestress                  |
| TS3 Stress Prestress                  |
|                                       |
| Add Modify Delete                     |
| Close                                 |
| 圖 30 設定鋼腱預力對話相                        |

車輛載重

Tree Menu > Group 表單 > **錚 Structure Group** 右鍵選單點 **New...** Name>**Cross Beam** Add

| Define Structure ( | Group                 |           |
|--------------------|-----------------------|-----------|
| Name :             | Cross Beam            |           |
| Suffix :           |                       |           |
|                    | (Example 1 3 5 6 7 to | 20 by 2)  |
| ↓A ↓A ↑            | 4                     | Add       |
| Cross Beam         |                       | Modify    |
|                    |                       | Delete    |
|                    |                       | Delete In |
|                    |                       | Close     |

圖 31 設定結構群組對話框

Select Intersect → > Elements 73to137 選取所有 Cross Beam 從 Tree Menu 拖拉 "Cross Beam" 至 Model View 中完成群組指派。

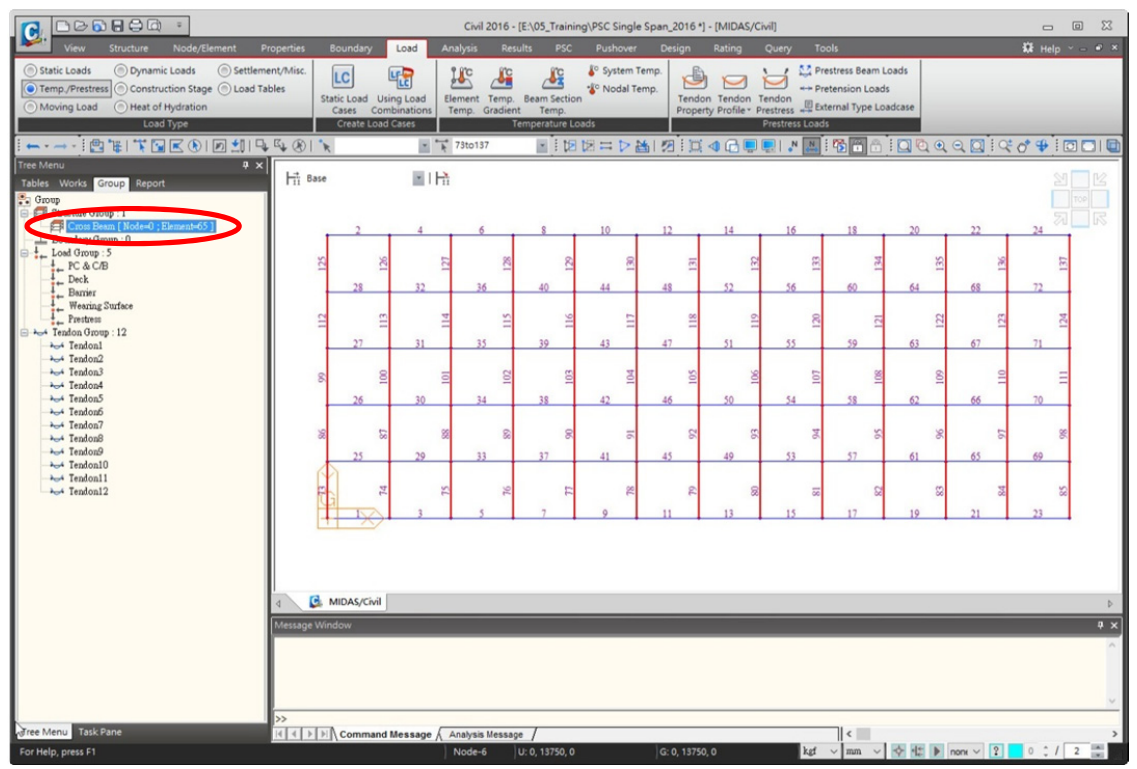

圖 32 設定結構群組"Cross Beam"

#### Note:

為增加車輛載重分析的正確性,橫梁的數量也需要隨之增加,可於橫向虛設許多根等間距且單位重為0的橫梁"Cross Beams",這些橫梁的深度與寬度相當於橋面版厚與橫梁間的中心距。

#### Tools > Unit System

Length>m; Force (Mass)>tonf ↓

# 開啟顯示 N Node Number

關閉顯示 🚢 Element Number

Load > Moving Load > ♣ Moving Load Code ↓ Select Moving Load Code 對話框>Moving Load Code>Taiwan

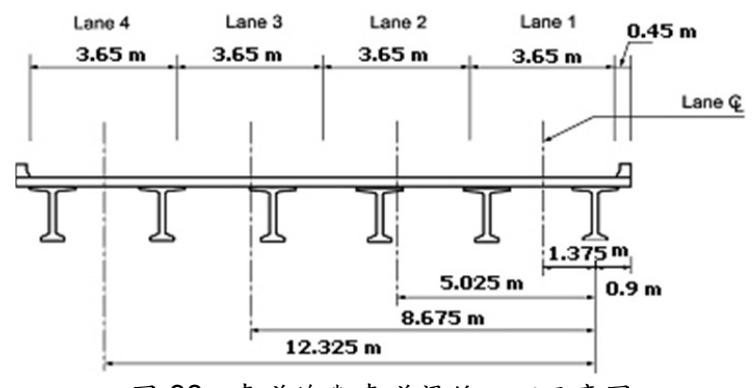

圖 33 車道線與車道梁偏心距示意圖

Load > Moving Load > ■ Traffic Line Lanes J Traffic Line Lanes 對話框> Add Lane Name>Lane 1 Eccentricity>-1.375 m Vehicular Load Distribution>Cross Beam Cross Beam Group>Cross Beam Moving Direction>Both Selection by>2 points 點擊第一個輸入座標點的欄位 Model View > 模型視窗中點擊 Nodes 1 與 29 Lane 資料自動寫入下方表格中

|                         | Define Design Traffic Line Lane                                                                                                    |
|-------------------------|----------------------------------------------------------------------------------------------------|
|                         |                                                                                                    |
|                         | Lane Name : Lane1                                                                                                    |
|                         | Traffic Lane Properties                                                                                                    |
|                         | Start End<br>a : Eccentricity                                                                                                    |
|                         | Eccentricity : -1.375 m                                                                                                    |
|                         | Wheel Spacing: 0.0 m                                                                                                    |
|                         | Impact Factor : 0.0                                                                                                    |
|                         | - Vebicular Load Distribution                                                                                                    |
|                         | C Lane Element   C Cross Beam                                                                                                    |
|                         | Cross Beam Group                                                                                                    |
|                         | Cross Beam1                                                                                                    |
|                         | Skew                                                                                                    |
|                         | Start  0 🛨 End  0 🛨 [deq]                                                                                                    |
|                         | Moving Direction                                                                                                    |
|                         | C Forward C Backward 📀 Both                                                                                                    |
|                         | Selection by                                                                                                    |
|                         |                                                                                                    |
|                         | 36, 0, 0 m                                                                                                    |
|                         | Operations Add Insert Delete                                                                                                    |
|                         | No         Elem         Eccen.<br>(m)         Impact<br>Factor         Span           1         1         -1.375         0         □           2         3         -1.375         0         □           3         5         -1.375         0         □           4         7         -1.325         0         □ |
|                         |                                                                                                    |
|                         |                                                                                                    |
|                         | 圖 34 定義車道線                                                                                                    |
|                         |                                                                                                    |
| Traffic Line Lanes 對    | 話框> <u>A</u> dd                                                                                                    |
| Lane Name>Lane 2        |                                                                                                    |
| Eccentricity>-5.025 m   |                                                                                                    |
| Vehicular Load Distribu | ution> <b>Cross Beam</b>                                                                                                    |
| Cross Beam Group>CI     | ross Beam                                                                                                    |
| Moving Direction>Both   | 1                                                                                                    |
| Selection by>2 points   |                                                                                                    |
| 點擊第一個輸入座標點              | 的欄位                                                                                                    |

Lane 資料自動寫入下方表格中

Model View > 模型視窗中點擊 Nodes 1 與 29

OK

 Traffic Line Lanes 對話框>
 Add

 Lane Name>Lane 3
 Eccentricity>-8.675 m

 Vehicular Load Distribution>Cross Beam

 Cross Beam Group>Cross Beam

 Moving Direction>Both

 Selection by>2 points

 點擊第一個輸入座標點的欄位

 Model View > 模型視窗中點擊 Nodes 1 與 29

 Lane 資料自動寫入下方表格中

 OK

 Traffic Line Lanes 對話框>

 Add

 Lane Name>Lane 4

 Eccentricity>-12.325 m

 Vehicular Load Distribution>Cross Beam

Cross Beam Group>**Cross Beam** Moving Direction>**Both** Selection by>**2 points** 點擊第一個輸入座標點的欄位 **Model View** > 模型視窗中點擊 Nodes 1 與 29

Lane 資料自動寫入下方表格中

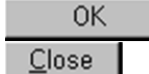

| GWYGIT                                           |                                          |                                                                              |                                                     |                                            |                                                         |
|--------------------------------------------------|------------------------------------------|------------------------------------------------------------------------------|-----------------------------------------------------|--------------------------------------------|---------------------------------------------------------|
| /ehicular Load Proj                              | perties                                  |                                                                              |                                                     |                                            |                                                         |
| Vehicular Load Na                                | me:                                      | H520-                                                                        | 44(MS18                                             | 3)                                         |                                                         |
| Vebicular Load Tv                                | ne :                                     | HS20-                                                                        | 44(MS18                                             | 3)                                         |                                                         |
|                                                  |                                          | ,                                                                            | ,                                                   |                                            |                                                         |
|                                                  |                                          |                                                                              |                                                     |                                            |                                                         |
|                                                  |                                          |                                                                              |                                                     |                                            |                                                         |
|                                                  | D.                                       | P2                                                                           |                                                     | P3                                         |                                                         |
|                                                  | 11                                       |                                                                              |                                                     |                                            |                                                         |
|                                                  |                                          |                                                                              |                                                     |                                            |                                                         |
|                                                  | •                                        | ↓<br>                                                                        |                                                     | - <b>↓</b>                                 |                                                         |
|                                                  | ↓<br>D1                                  | ↓<br>× < Da                                                                  | 2∽D3                                                | →                                          |                                                         |
|                                                  | ↓<br> ←D1                                | ↓<br>> < D2                                                                  | 2∽D3                                                | →                                          |                                                         |
| No Load/ton                                      | D1                                       | →l≺ D2                                                                       | 2∽D3                                                | →<br>→                                     | tonf/m                                                  |
| No Load(toni<br>1 3.6709                         | ↓<br>D1<br>() Spacin<br>8                | → < D2<br>ng(m)  <br>4.25                                                    | 2∽D3                                                |                                            | tonf/m                                                  |
| No Load(ton)<br>1 3.6709<br>2 14.683             | ↓<br>D1<br>() Spacin<br>8<br>9           | →   < D2<br>ng(m)  <br>4.25<br>4.25<br>0.15                                  | ≥∽D3<br>W<br>Ps                                     |                                            | tonf/m                                                  |
| No Load(ton)<br>1 3.6709<br>2 14.683<br>3 14.683 | ↓<br>D1<br>() Spacii<br>8<br>9<br>9      | → I < D2<br>ng(m)<br>4.25<br>4.25<br>9.15                                    | 2∽D3<br>W<br>Ps<br>Pm                               |                                            | tonf/m<br>tonf<br>tonf                                  |
| No Load(ton)<br>1 3.6709<br>2 14.683<br>3 14.683 | ↓<br>D1<br>() Spacia<br>8<br>9<br>9<br>9 | ↓<br>→ < D2<br>D2<br>02<br>02<br>02<br>02<br>02<br>02<br>02<br>02<br>02<br>0 | W<br>Ps<br>Pm<br>dW1                                |                                            | tonf/m<br>tonf<br>tonf<br>tonf<br>tonf/m                |
| No Load(ton)<br>1 3.6709<br>2 14.683<br>3 14.683 | ↓<br>D1<br>() Spacia<br>8<br>9<br>9<br>9 | →   ← D2<br>D2<br>4.25<br>4.25<br>9.15                                       | 2 ~ D3<br>W<br>Ps<br>Pm<br>dW1<br>dD1               |                                            | tonf/m<br>tonf<br>tonf<br>tonf<br>m                     |
| No Load(ton)<br>1 3.6709<br>2 14.683<br>3 14.683 | ↓<br>D1<br>() Spacia<br>8<br>9<br>9      | ↓<br>→   ← D2<br>D2<br>4.25<br>4.25<br>9.15                                  | W<br>Ps<br>Pm<br>dW1<br>dW2                         | →<br>0<br>0<br>0<br>0                      | tonf/m<br>tonf<br>tonf<br>tonf/m<br>tonf/m              |
| No Load(ton)<br>1 3.6709<br>2 14.683<br>3 14.683 | ↓<br>D1<br>() Spacia<br>8<br>9<br>9      | → I ← D2<br>ng(m)  <br>4.25<br>4.25<br>9.15                                  | 2 ~ D3<br>W<br>Ps<br>Pm<br>dW1<br>dD1<br>dW2<br>dD2 | →<br>0 0 0 0 0 0 0 0 0 0 0 0 0 0 0 0 0 0 0 | tonf/m<br>tonf<br>tonf<br>tonf<br>tonf/m<br>m<br>tonf/m |

圖 35 設定標準車載重

| Vehicles 對話框>     | <u>A</u> dd Standard   |       |
|-------------------|------------------------|-------|
| Standard Name> 1  | Taiwan                 |       |
| Vehicular Load Na | me> <b>HS-20-44 (N</b> | IS18) |
| Vehicular Load Ty | pe> HS-20-44 (M        | S18)  |
| OK                |                        |       |
| <u>C</u> lose     |                        |       |

Load > Moving Load > **b** Moving Load Cases Moving Load Cases 對話框> <u>Add</u> Load Case Name>MLC

| Multiple Presence Factor |              |
|--------------------------|--------------|
| Num of Loaded Lanes      | Scale Factor |
| 1                        | 1.2          |
| 2                        | 1            |
| 3                        | 0.85         |
| > 3                      | 0.85         |

圖 36 輸入多車道折減係數

Sub-Load Cases>Loading Effect>Independent

Add Sub-Load Case 對話框>Vehicle Class>VL: HS-20-44 (MS18) Scale Factor>1 Min. Number of Loaded Lanes>1 Max. Number of Loaded Lanes>4 Assignment Lanes>List of Lanes> Lane 1, Lane 2, Lane 3, Lane 4 選所有車道 OK

| Define Moving Load Case   | ×                | 1                                 |
|---------------------------|------------------|-----------------------------------|
| Load Case Name :          | ILC              |                                   |
| Description :             |                  |                                   |
| 🔲 Load Case for Permit Ve | ehicle           |                                   |
| Multiple Presence Factor  |                  |                                   |
| Num of Loaded Lanes       | Scale Factor     |                                   |
| 1                         | 1.2              |                                   |
| 2                         | 1                | Sub - Load Case                   |
| 3                         | 0.85             | - Load Case Data                  |
| > 3                       | 0.85             | Vehicle Class : VI:HS-20-44(MS18) |
|                           |                  | Scale Sector 1                    |
|                           |                  |                                   |
| -Sub-Load Cases           |                  | Min. Number of Loaded Lanes :     |
| Loading Effect            |                  | Max. Number of Loaded Lanes 4     |
| C Combined                | Independent      | - Assignment Lanes                |
| Vakiela elasa 🛛 🖉         | anda Lanast      | List of Lanes Selected Lanes      |
| VL:HS-20-44(MS18) 1       | Lane1            | Lane1                             |
| VL:HS20-44(MS18) 1        | Lane1            | Lane2                             |
|                           |                  | L-> Lane4                         |
|                           |                  |                                   |
|                           |                  | <                                 |
| Add Modify                | y Delete         |                                   |
|                           | el <u>A</u> pply | <u>QK</u> <u>Cancel</u>           |
|                           | 圖 37             | 定義車輛載重狀況                          |

# 施工階段資料

此範例以3個施工階段模擬橋梁的構築順序,下表為施工階段的細節:

|                   | ~~ ~ ~ ~ | 他工作权          |
|-------------------|----------|---------------|
| 階段                | 天        | 說明            |
| Stage 1 (30 天)    | 1        | 放置預鑄梁與橫梁並施拉預力 |
|                   | 21       | 澆鑄橋面版         |
| Stage 2 (30 天)    | 1        | 版+梁的合成斷面效應    |
|                   | 1        | 安裝護欄          |
|                   | 6        | 鋪設磨耗層         |
| Stage 3 (10000 天) | -        | -             |

表2 施工階段

#### Note:

在 Stage 1 的第一天時,設置預鑄構件的初始材龄 (主梁 precast beams & 横梁 cross beams) 為7天。

#### 群組

Tree Menu > Group 表單 > **झ Structure Group** 右鍵選單點 **New...** 

| Na | me         | e>/ | <b>4</b> 11 |
|----|------------|-----|-------------|
|    | A          | dd  |             |
|    | <u>C</u> I | ose |             |
| -  |            |     |             |

Select All

從 Tree Menu 拖拉 "All" 群組至 Model View 中進行指派。

| Tree Menu > Group 表單 > ๋ Boundary Group  |
|------------------------------------------|
| 右鍵選單點 New                                |
| Name> <b>Supports</b>                    |
| Add                                      |
| <u>C</u> lose                            |
| Select All                               |
| 從 Tree Menu 拖拉 "Supports" 至 Model View 中 |
| 勾選 Boundary Type 對話框> <b>Support</b>     |
| OK                                       |

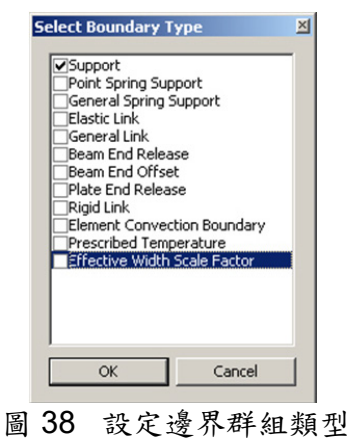

# 設定施工階段

Load>Construction Stage > Hi Define Construction Stage

| Construction Stage 對話框><br>Stage>Name>Stage<br>Stage>Suffix>1to3<br>Save Result>Stage, Addition | Generat   | <b>s</b> (on) |      |      |        |             |
|-------------------------------------------------------------------------------------------------|-----------|---------------|------|------|--------|-------------|
| Stage       Name     Stage       Suffix     Ito3       Duration     0                           | 1         |               |      |      |        |             |
| Additional Steps                                                                                | Construct | ion Stage     |      |      |        | ×           |
| (Example: 1, 3, 7, 14) <u>Modify</u> <u>Clear</u>                                               | Name      | Duration      | Date | Step | Result | Add         |
| Step Day                                                                                        | Stage1    | 0             | 0    | 0    | Stage, | Insert Prev |
| Auto deneration                                                                                 | Stage3    | ō             | ō    | ō    | Stage, | Insert Next |
| Step Number : 10                                                                                |           |               |      |      |        | Generate    |
|                                                                                                 |           |               |      |      |        | Modify/Show |
| Save Result           Save Result           Stage           Additional Steps                    |           |               |      |      |        | Delete      |
| OK Cancel Apply                                                                                 |           |               |      |      |        |             |

圖 39 設定施工階段

Construction Stage 對話框> 選 Stage 1 按 Stage>Stage 1 Name>Stage 1 Duration>30 day(s) Additional Steps>Day>21 按 Additional Steps Add 加八 Element 表單 Group List>All Activation>Age>7 day(s) 按 Activation 功能區內 Add 加八

Boundary 表單 Group List>Supports Support/Spring Position>Deformed 按 Activation 功能區內 \_\_\_\_\_\_ 加入 Load 表單 Group List>PC & C/B Active Day > **First** day (s) <u>A</u>dd 加入 按 Activation 功能區內 Group List>**Prestress** Active Day > **First** day (s) <u>A</u>dd 按 Activation 功能區內 加入 Group List>**Deck** Active Day>**21** day(s) <u>A</u>dd 按 Activation 功能區內 加入 0K

結構群組、邊界群組、載重群組建立後,會一直於後續施工階段保持作用的 狀態,直到被撤除 (Deactivation)為止。

Modify/Show Construction Stage 對話框> 選 Stage 2 按 Stage>Stage 2 Name>Stage 2 Duration >30 day(s) Additional Steps>Day>6 按 Additional Steps \_\_\_\_Add 加入 Load 表單 Group List>Barrier Active Day > **First** day (s) <u>A</u>dd 按 Activation 功能區內 加入 Group List> Wearing Surface Active Day>6 day(s) 按 Activation 功能區內 <u>A</u>dd 加入 0K Modify/Show Construction Stage 對話框>選 Stage 3 按 Stage>Stage 3 Name>Stage 3 Duration>10000 day(s) 0K <u>C</u>lose

| loge                  |               |                  | Additional Steps       |                     |
|-----------------------|---------------|------------------|------------------------|---------------------|
| Stage :               | Stage1        | × •              | Day : 21               | Add Delete          |
| Name :                | Stage 1       |                  | (Example: 1, 3, 7, 14) | Modify Clear        |
| Duration :            | 30            | day(s)           |                        | Step Day            |
|                       |               |                  | Auto Generation        | 1 21                |
| ave Result            | <b>D. D</b>   |                  | Step Number : 0        | 1                   |
|                       | ⊠ Stage ⊠     | Additional Steps |                        |                     |
|                       | Current Stage | Information      | Generate Steps         |                     |
| ,                     |               |                  |                        |                     |
| ement   Bour          | ndary Load    |                  |                        |                     |
| Group List            |               | Activation       | Deactivation           |                     |
| Barrier<br>Wearing St | rtico         |                  |                        |                     |
| wearing ac            | a race        | Active Day : 21  | day(s) Inactive Day :  | First $\vee$ day(s) |
|                       |               | Group List       | Group List             |                     |
|                       |               | Name Da          | y Name                 | Day                 |
|                       |               | PC & C/B First   | st                     |                     |
|                       |               | Prestress First  | st                     |                     |
|                       |               | Deck 21          |                        |                     |
|                       |               |                  |                        |                     |
|                       |               |                  |                        |                     |
|                       |               |                  |                        |                     |
|                       |               |                  |                        |                     |
|                       |               | Add Modify       | Delete Add I           | Modify Delete       |
|                       |               | Add Modify       | Delete Add I           | Modify Delete       |

圖 40 定義施工階段 1

| tage                          |            |                            | Addition               | al Steps                       |           |        |
|-------------------------------|------------|----------------------------|------------------------|--------------------------------|-----------|--------|
| Stage :                       | Stage2     | ~                          | Day:                   | 6                              | Add       | Delete |
| Name :                        | Stage2     |                            | (Exam                  | ple: 1, 3, 7, 14 )             | Modify    | Clear  |
| Duration :                    | 30         |                            | day(s)                 | Generation                     | Step      | Day    |
| ave Result                    |            |                            |                        |                                | 1         | D      |
|                               | Stage      | Additional Steps           | Step N                 | lumber : 0 🖶                   |           |        |
|                               |            |                            |                        | Generate Steps                 |           |        |
|                               | Current    | Stage Information          |                        |                                |           |        |
| lement   Bour                 | ndary Load |                            |                        |                                |           |        |
| Group List                    |            | Activation                 |                        | Deactivation                   |           |        |
| PC & C/B<br>Deck<br>Prestress |            | Active Day<br>Group List   | : 6 ~ day(s            | ) Inactive Day :<br>Group List | First ∨   | day(s) |
|                               |            | Name<br>Barrier<br>Wearing | Day<br>First<br>Surf 6 | Name                           | Day       |        |
|                               |            | Add                        | Modify Delete          | Add M                          | lodify De | elete  |
|                               |            |                            |                        |                                |           |        |

#### 圖 41 定義施工階段 2

Load > Construction Stage >  $\square$  Composite Section for CS  $\downarrow$ 

Composite Section for Construction Stage 對話框> Add Active Stage>Stage 1 Section>1: Interior Precast Beams Composite Type>Normal

Construction Sequence>Part>1: Material Type>**Material** Material>**2:Precast** Composite Stage>**Active Stage** Age>**7** 

Construction Sequence>Part>2: Material Type>**Material** Material>1:Deck Composite Stage>**Stage 2** Age>**10** 

| Acuve                       | Stage                                        | Stage 1       |        | ~                                 |          |             |                      |        |                 |
|-----------------------------|----------------------------------------------|---------------|--------|-----------------------------------|----------|-------------|----------------------|--------|-----------------|
| Sec                         | tion                                         | 1             | 1: In  | terior Precas $ \smallsetminus $  |          |             | 2                    |        | ]               |
| Compos                      | ite Type                                     | Normal        |        | ~                                 |          |             |                      |        |                 |
| Section                     | туре                                         | Comp          | posite |                                   |          |             |                      |        |                 |
| Section                     | Shape                                        | CPCI          | t      |                                   |          |             | 1                    |        |                 |
|                             |                                              |               |        |                                   |          |             | $\supset$ $\bigcirc$ |        |                 |
| Elemer<br>Construct         | nt List<br>tion Sequence                     | 25to72        |        |                                   |          |             |                      |        |                 |
| Elemer<br>Construct         | ion Sequence<br>Material<br>Type             | 25to72        | erial  | Composite<br>Stage                | Age      | h           | v/s                  | Stiff. | Stiff.<br>Scale |
| Elemer<br>Construct<br>Part | ion Sequence<br>Material<br>Type<br>Material | 25to72<br>Mat | erial  | Composite<br>Stage<br>Active Stag | Age<br>7 | h<br>0.1568 | v/s<br>0             | Stiff. | Stiff.<br>Scale |

圖 42 設定內側預鑄梁與橋面版於施工階段的合成階段

Composite Section for Construction Stage 對話框> Add Active Stage>Stage 1 Section>2: Exterior Precast Beams Composite Type>Normal

Construction Sequence>Part>1: Material Type>**Material** Material>**2:Precast Beams** Composite Stage>**Active Stage** Age>**7** 

Construction Sequence>Part>2: Material Type>**Material** Material>1:Deck Composite Stage>**Stage 2** Age>**10** 

OK <u>C</u>lose

| Acuve                      | Stage                                           | Stage1 | ~                                    |          |             |     |        |                 |
|----------------------------|-------------------------------------------------|--------|--------------------------------------|----------|-------------|-----|--------|-----------------|
| Sec                        | tion                                            | 2 2    | Exterior Precas 🗸                    |          |             | 2   |        |                 |
| Compos                     | te Type                                         | Normal | ~                                    |          |             |     |        |                 |
| Section                    | Туре                                            | Compos | te                                   |          | <u> </u>    |     |        |                 |
| Castier                    | Shane                                           | CPCT   |                                      |          |             | 1   |        |                 |
| Secuor                     | i on upe                                        |        |                                      |          |             |     |        |                 |
| Elemer                     | it List                                         | lito24 |                                      |          | C           |     |        |                 |
| Elemer<br>onstruct         | it List<br>ion Sequence<br>Material<br>Type     | lito24 | al Composite<br>Stage                | Age      | h           | v/s | Stiff. | Stiff.<br>Scale |
| Elemer<br>onstruct<br>Part | it List<br>ion Sequence<br>Material<br>Material | lito24 | al Composite<br>Stage<br>Active Stag | Age<br>7 | h<br>0.1568 | v/s | Stiff. | Stiff.<br>Scale |

圖 43 設定外側預鑄梁與橋面版於施工階段的合成階段

預設已勾選

加

設定施工階段分析控制項:

#### Analysis > Construction Stage Analysis Control

Final Stage>Last Stage

0K

Analysis Option>Include Time Dependent Effect (on)

Time Dependent Effect Control

Time Dependent Effect>Creep & Shrinkage (on) Type>Creep & Shrinkage Auto Time Step Generation for Large Time Gap (on) Tendon Tension Loss Effect (Creep & Shrinkage) (on) Variation of Comp. Strength (on) Tendon Tension Loss (Elastic Shortening) (on)

Load Cases to be Distinguished from Dead Load for CS Output: Load Case>Wearing Surface Add Load Case>Barrier Add

Beam Section Property Changes>Change with Tendon

Frame Output>Calculate Output of Each part of Composite Section (on)

Save Output of Current Stage (Beam/Truss) (on)

| nal Stage                                                                                                    |                                                                                                    | Cable-Preter                                                           | nsion Force Control                                                                                                    |                                                       |                                                                       |                            |
|----------------------------------------------------------------------------------------------------|----------------------------------------------------------------------------------------------------|------------------------------------------------------------------------|----------------------------------------------------------------------------------------------------|-------------------------------------------------------|-----------------------------------------------------------------------|----------------------------|
| Last Stage     Other Stage                                                                                                    | Stage1                                                                                                    | <ul> <li>Internal</li> </ul>                                           | Force O Exte                                                                                                    | rnal Force                                            | () Add                                                                | Replace                    |
| Restart Construction Stage Analysis                                                                                                    | Select Stages for Restart                                                                                                    | Initial Force                                                          | Control<br>t Final Stage Membe                                                                                           | er Forces to Initia                                   | I Forces for Post                                                     | tC.S.                      |
| Tadysis Option                                                                                                    | plinear Applyric Control                                                                                                    |                                                                        |                                                                                                    | - beam                                                |                                                                       |                            |
| Independent Stage                                                                                                    | Accumulative Stage                                                                                                    | Change C                                                               | Cable Element to Eq<br>itial Member Force to                                                                             | uivalent Truss El<br>o C.S.                           | ement for PostC                                                       | S                          |
| Include Equilibrium Element Nodal Force                                                                                                    | es                                                                                                    | Initial Displace                                                       | cement for C.S.                                                                                                    |                                                       |                                                                       |                            |
| Include P-Delta Effect Only                                                                                                    | P-Delta Analysis Control                                                                                                    | Initial Tar                                                            | ngent Displacement                                                                                                    | for Erected Stru                                      | ctures                                                                |                            |
| 🛛 Indude Time Dependent Effect                                                                                                    | Time Dependent Effect Control                                                                                                    |                                                                        |                                                                                                    | Group                                                 | Cross Beam                                                            |                            |
| ad Cases to be Distinguished from Dead Loa                                                                                                    | d for C.S. Output                                                                                                    | Lack-o                                                                 | f-Fit Force Control                                                                                                    |                                                       | Cross Beam                                                            | ~                          |
| No Load Case Name Type<br>1 Erection Load 1 DW V                                                                                                    | Case 1 Cas Add<br>Nearing surf Barr                                                                                                    | Consider                                                               | mber Displacement<br>Stress Decrease at<br>Interpolation                                                                 | to C.S. (if Define<br>Lead Length Zor<br>Constant : S | ed)<br>ne by Post-tensi<br>Stress *                                   | on                         |
| ¢                                                                                                    | >                                                                                                    | Beam Section                                                           | n Property Changes<br>ant                                                                                                | s                                                     | n Tendon                                                              |                            |
|                                                                                                    |                                                                                                    | Frame Outpu                                                            | ut<br>e Concurrent Forces<br>e Output of Each Pa<br>-Constrained Forces                                                  | s of Frame<br>art of Composite :<br>s & Stresses      | Section                                                               |                            |
|                                                                                                    |                                                                                                    | Save Output                                                            | ut of Current Stage                                                                                                    | (Beam/Truss)                                          |                                                                       |                            |
|                                                                                                    | ļĻ                                                                                                    | Remove                                                                 | Construction Stage                                                                                                    | Analysis Control                                      | Data                                                                  |                            |
|                                                                                                    |                                                                                                    |                                                                        |                                                                                                    | -                                                     | 011                                                                   |                            |
|                                                                                                    |                                                                                                    | _                                                                      |                                                                                                    | L                                                     | UK                                                                    | Cance                      |
| Pependent Effect<br>Creep & Shrinkage<br>Type<br>○ Creep ○ Shrinkage<br>Creep<br>Convergence for Creep Iteration<br>Number of Iterations: 5<br>○ Only User's Creep Coefficient<br>□ Internal Time Step for Creep :<br>☑ Auto Time Step Generation for Large<br>T : Time Gap T > 10<br>T > 1000<br>T > 10000 | <ul> <li>Creep &amp; Shrinkage</li> <li>Tolerance : 0.01</li> <li>2 0</li> <li>T &gt; 100</li> <li>5 0</li> <li>7 0</li> <li>7 0</li> <li>7 0</li> <li>10 0</li> </ul> | Define<br>Load (<br>Load<br>Assig<br>Loac<br>Li<br>Ded<br>PC 8<br>Pres | e Erection Load<br>Case Name<br>Type for C.S.<br>gnment Load Cases<br>d Case<br>ist of Load Case<br>k<br>& C/B<br>stress | Erection Load 1<br>Dead Load of V                     | L<br>Vearing Surfaces<br>Selected Load (<br>/earing surface<br>arrier | X<br>and Utiliti V<br>Case |
| Tendon Tension Loss Effect ( Creep & : Consider Re-Bar Confinement Effect Variation of Comp. Strength                                                                                                    | Shrinkage )<br>odulus to Post C.S                                                                                                    |                                                                        |                                                                                                    |                                                       | OK                                                                    | Cancel                     |
| Apply Time Dependent Effect Elastic Ma                                                                                                    | tening)                                                                                                    |                                                                        |                                                                                                    |                                                       |                                                                       |                            |

圖 44 施工階段分析控制資料

執行分析

Analysis > 🖾 Perform Analysis

# 查看結果

#### 載重組合

切換到 Post Construction Stage PostCS I

Results > 懂 Combinations 🗸

Load Combinations 對話框>General 表單> \_\_\_\_Auto Generation...

Option>Add Add Envelope (on) Code Selection>Concrete Design Code>AASHTO-LRFD02 Manipulation of Construction Stage Load Case>CS Only

Load Modifier>1

Load Factors for Permanent Loads (Yp): Component and Attachments>Load Factor>**Both** Wearing Surfaces and Utilities>Load Factor>**Both** 

Condition for Temperature, Creep, Shrinkage Factor>Deformation Check

OK

#### Note:

勿選"ST+CS" (Static Load + Construction Stage)選項,避免輸出混淆的結果。 "Bridge Deck"與"PC & C/B"已經定義為"Dead Load of Components and Attachments (DC)"與"Construction Stage (CS) Loads",同樣的,"Wearing Surface"與"Barrier"已經定義為"Dead Load of Wearing Surface and Utilities (DW)"與"Erection Loads (EL)"(參考 Static Load Cases 與圖 44),若選擇選 "ST+CS",則這些靜載重會重覆出現於輸出結果。

| Option<br>Add O Rep     | place    |         | Add En                  | velope             |       |
|-------------------------|----------|---------|-------------------------|--------------------|-------|
| Code Selection          |          |         |                         |                    |       |
| ⊖ Steel                 | ete (    |         | ○ Ste                   | el Compos          | ite   |
| Design Code :           | A        | ASHTO   | -LRFD02                 | ~                  |       |
| Manipulation of Const   | ruction  | Stage   | Load Case               |                    |       |
| O ST Only (             | O CS (   | Only    | 0                       | ST+CS              |       |
| ST : Static Load Case   | C        | S : Co  | nstruction              | Stage              |       |
| Will Execute Constru    | ction S  | tage A  | nalvsis                 |                    |       |
| Consider Losses fo      | or Pres  | tress L | oad Cases               |                    |       |
| Transfer Stage :        | 1        |         |                         |                    |       |
| Service Load Stage :    | 1        |         |                         | Define Fa          | actor |
|                         |          |         | -                       |                    |       |
| Load Modifier :         |          |         | 1                       |                    |       |
| Load Factors for Perm   | anent    | Loads   | (Yp)                    |                    |       |
| Type of Loa             | ad       |         | Lo                      | ad Factor          |       |
|                         |          |         | Max                     | Min                | Bot   |
| Component and Attack    | nments   |         | 01.25                   | 0.90               | ۲     |
| Downdrag                |          |         | 1.80                    | 0.45               | 0     |
| Wearing Surfaces and    | Utilitie | S       | 0 1.50                  | 0.65               | ۲     |
| Horizontal Earth Press  | ure      |         |                         |                    |       |
| Active                  |          |         | 0 1.50                  | 0.90               |       |
| O At-Rest               |          |         | 1.35                    | 0.90               |       |
| Vertical Earth Pressure |          |         |                         |                    |       |
| Overall Stability       |          |         |                         |                    |       |
| Retaining Walls, Ab     | utmen    | ts      | 1.30                    | 0.90               |       |
| Rigid Buried Structu    | ire      |         | 1.35                    | 0.90               |       |
| Rigid Frames            |          |         | 1.95                    | 0.90               |       |
| Metal Box Culverts      | ctures   | (Non    | 1.50                    | 0.90               |       |
| Flexible Metal Box (    | Culvert  | s       | 1.50                    | 0.90               |       |
| Earth Surcharge         |          |         | 1.50                    | 0.75               | 0     |
|                         |          |         | 4                       |                    |       |
| load Factor for Settlen | nent:    |         | 1                       |                    |       |
| Structural Plate Box    | Struct   | ures(M  | etal Box C<br>Shrinkace | ulverts)<br>Factor |       |
| Deformation Cher        | k        | accp,   |                         | Effects            |       |
| Terroringuon Chec       | A        | (       | All Oule                | a chects           |       |

圖 45 依規範進行載重組合設定

|          |    | Name   |       | Type     | Description ^                   |   | LoadCase   | Factor |     |
|----------|----|--------|-------|----------|---------------------------------|---|------------|--------|-----|
|          | 1  | al CB1 | Activ | bhA      | Strength-I:1 75M[1]+1 25(cD)+1  | T | MLC(MV)    | 1 7500 | - 1 |
| <u> </u> | 2  | gLOB1  | Activ | Add      | Strength-I:1 75M[1]+1 25(cD)+0  | H | Dead Load  | 1 2500 |     |
|          | 3  | dLCB3  | Activ | Add      | Strength-I:175M[1]+0.90(cD)+1   |   | Erection I | 1 5000 |     |
|          | 4  | al CB4 | Activ | Add      | Strength-I:1 75M[1]+0 90(cD)+0  |   | Tendon Se  | 1 0000 |     |
| -        | 5  | dl CB5 | Activ | Add      | Strength-II:1 35M[1]+1 25(cD)+  |   | Creen Sec  | 1 2000 |     |
|          | 6  | d CB6  | Activ | Add      | Strength-II:1 35M[1]+1 25(cD)+  |   | Shrinkage  | 1 2000 |     |
|          | 7  | aLCB7  | Activ | Add      | Strength-II:1.35M[1]+0.90(cD)+  | * | Chining    |        |     |
|          | 8  | al CB8 | Activ | Add      | Strength-II:1.35M[1]+0.90(cD)+  |   |            |        |     |
|          | 9  | aLCB9  | Activ | Add      | Strength-IV:1.50(cD)+1.50(cEL   |   |            |        |     |
|          | 10 | aLCB10 | Activ | Add      | Strength-IV:1.50(cD)+0.65(cEL   |   |            |        |     |
|          | 11 | aLCB11 | Activ | Add      | Strength-IV:0.90(cD)+1.50(cEL   |   |            |        |     |
|          | 12 | aLCB12 | Activ | Add      | Strength-IV:0.90(cD)+0.65(cEL   |   |            |        |     |
|          | 13 | aLCB13 | Activ | Add      | Service-I:1.00M[1]+1.00(cD)+1.  |   |            |        |     |
|          | 14 | gLCB14 | Activ | Add      | Service-II:1.30M[1]+1.00(cD)+1. |   |            |        |     |
|          | 15 | gLCB15 | Activ | Add      | Service-III:0.80M[1]+1.00(cD)+1 |   |            |        |     |
|          | 16 | gLCB16 | Activ | Add      | Service-IV:1.00(cD)+1.00(cEL1)  |   |            |        |     |
|          | 17 | gLCB17 | Activ | Add      | Fatigue:0.75M[1]                |   |            |        |     |
|          | 18 | RC ENV | Activ | Envelope | Concrete Strength Envelope      |   |            |        |     |
|          | 19 | RC ENV | Activ | Envelope | Concrete Serviceability Envelop |   |            |        |     |
| *        |    |        |       |          |                                 |   |            |        |     |
|          |    |        |       |          | ~                               |   |            |        |     |
| 4        |    |        |       |          | >                               |   |            |        |     |
|          |    |        |       |          |                                 |   |            |        |     |

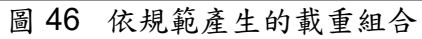

|    | Name   | Active | Type     | Description ^                   |   | LoadCase  | Factor |  |
|----|--------|--------|----------|---------------------------------|---|-----------|--------|--|
| 1  | aLCB1  | Activ  | Add      | Strength-I:1.75M[1]+1.25(cD)+1  | • | gLCB1(CB) | 1.0000 |  |
| 2  | aLCB2  | Activ  | Add      | Strength-I:1.75M[1]+1.25(cD)+0  |   | gLCB2(CB) | 1.0000 |  |
| 3  | gLCB3  | Activ  | Add      | Strength-I:1.75M[1]+0.90(cD)+1  |   | gLCB3(CB) | 1.0000 |  |
| 4  | gLCB4  | Activ  | Add      | Strength-I:1.75M[1]+0.90(cD)+0  |   | gLCB4(CB) | 1.0000 |  |
| 5  | gLCB5  | Activ  | Add      | Strength-II:1.35M[1]+1.25(cD)+  |   | gLCB5(CB) | 1.0000 |  |
| 6  | gLCB6  | Activ  | Add      | Strength-II:1.35M[1]+1.25(cD)+  |   | gLCB6(CB) | 1.0000 |  |
| 7  | gLCB7  | Activ  | Add      | Strength-II:1.35M[1]+0.90(cD)+  |   | gLCB7(CB) | 1.0000 |  |
| 8  | gLCB8  | Activ  | Add      | Strength-II:1.35M[1]+0.90(cD)+  |   | gLCB8(CB) | 1.0000 |  |
| 9  | gLCB9  | Activ  | Add      | Strength-IV:1.50(cD)+1.50(cEL   |   | gLCB9(CB) | 1.0000 |  |
| 10 | gLCB10 | Activ  | Add      | Strength-IV:1.50(cD)+0.65(cEL   |   | gLCB10(C  | 1.0000 |  |
| 11 | gLCB11 | Activ  | Add      | Strength-IV:0.90(cD)+1.50(cEL   |   | gLCB11(C  | 1.0000 |  |
| 12 | gLCB12 | Activ  | Add      | Strength-IV:0.90(cD)+0.65(cEL   |   | gLCB12(C  | 1.0000 |  |
| 13 | gLCB13 | Activ  | Add      | Service-I:1.00M[1]+1.00(cD)+1.  | * |           |        |  |
| 14 | gLCB14 | Activ  | Add      | Service-II:1.30M[1]+1.00(cD)+1. |   |           |        |  |
| 15 | gLCB15 | Activ  | Add      | Service-III:0.80M[1]+1.00(cD)+1 |   |           |        |  |
| 16 | gLCB16 | Activ  | Add      | Service-IV:1.00(cD)+1.00(cEL1)  |   |           |        |  |
| 17 | gLCB17 | Activ  | Add      | Fatigue:0.75M[1]                |   |           |        |  |
| 18 | RC ENV | Activ  | Envelope | Concrete Strength Envelope      |   |           |        |  |
| 19 | RC ENV | Activ  | Envelope | Concrete Serviceability Envelop |   |           |        |  |
| F  | ]      |        |          | ~                               |   |           |        |  |
|    |        |        |          | ,                               | 1 |           |        |  |

圖 47 定義包絡載重組合

Spread Sheet Form

依表 3 改變 gLCB13、gLCB14、gLCB15 與 gLCB16(Service I, II and III, respectively)載重組合係數。

使用 AASHTO-LRFD02 必須建立合乎該規範的載重組合

表3中無描述的載重係數為0,該格可留白

<u>C</u>lose

| Load<br>Comb. | MLC  | Dead<br>Load | Erection<br>Load | Tendon<br>Primary | Tendon<br>Secondary | Creep<br>Primary | Creep<br>Secondary | Shrinkage<br>Primary | Shrinkage<br>Secondary |
|---------------|------|--------------|------------------|-------------------|---------------------|------------------|--------------------|----------------------|------------------------|
| gLCB1         | 1.75 | 1.25         | 1.50             |                   | 1.00                |                  | 1.20               |                      | 1.20                   |
| gLCB2         | 1.75 | 1.25         | 0.65             |                   | 1.00                |                  | 1.20               |                      | 1.20                   |
| gLCB3         | 1.75 | 0.90         | 1.50             |                   | 1.00                |                  | 1.20               |                      | 1.20                   |
| gLCB4         | 1.75 | 0.90         | 0.65             |                   | 1.00                |                  | 1.20               |                      | 1.20                   |
| gLCB5         | 1.35 | 1.25         | 1.50             |                   | 1.00                |                  | 1.20               |                      | 1.20                   |
| gLCB6         | 1.35 | 1.25         | 0.65             |                   | 1.00                |                  | 1.20               |                      | 1.20                   |
| gLCB7         | 1.35 | 0.90         | 1.50             |                   | 1.00                |                  | 1.20               |                      | 1.20                   |
| gLCB8         | 1.35 | 0.90         | 0.65             |                   | 1.00                |                  | 1.20               |                      | 1.20                   |
| gLCB9         |      | 1.25         | 1.50             |                   | 1.00                |                  | 1.20               |                      | 1.20                   |
| gLCB10        |      | 1.25         | 0.65             |                   | 1.00                |                  | 1.20               |                      | 1.20                   |
| gLCB11        |      | 0.90         | 1.50             |                   | 1.00                |                  | 1.20               |                      | 1.20                   |
| gLCB12        |      | 0.90         | 0.65             |                   | 1.00                |                  | 1.20               |                      | 1.20                   |
| gLCB13        | 1.00 | 1.00         | 1.00             | 1.00              |                     | 1.20             |                    | 1.20                 |                        |
| gLCB14        | 1.30 | 1.00         | 1.00             | 1.00              |                     | 1.20             |                    | 1.20                 |                        |
| gLCB15        | 0.80 | 1.00         | 1.00             | 1.00              |                     | 1.20             |                    | 1.20                 |                        |
| gLCB16        |      | 1.00         | 1.00             | 1.00              |                     | 1.20             |                    | 1.20                 |                        |
| aLCB17        | 0.75 |              |                  |                   |                     |                  |                    |                      |                        |

表3 施工階段結果的載重組合

#### 預力損失圖

於此範例中, TH 字首的鋼腱為曲線鋼腱, TS 字首的鋼腱為直線鋼腱, 可用 Animate 功能查看特定鋼腱於所有階段的鋼腱損失圖。

Results>Tendon Loss Graph J

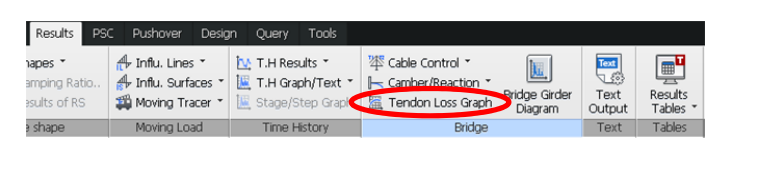

鋼腱"TH1"於 Stage 1 的圖會自動顯示

Tendon>**TH2** Stage>**Stage 1** Step>**Last Step** 

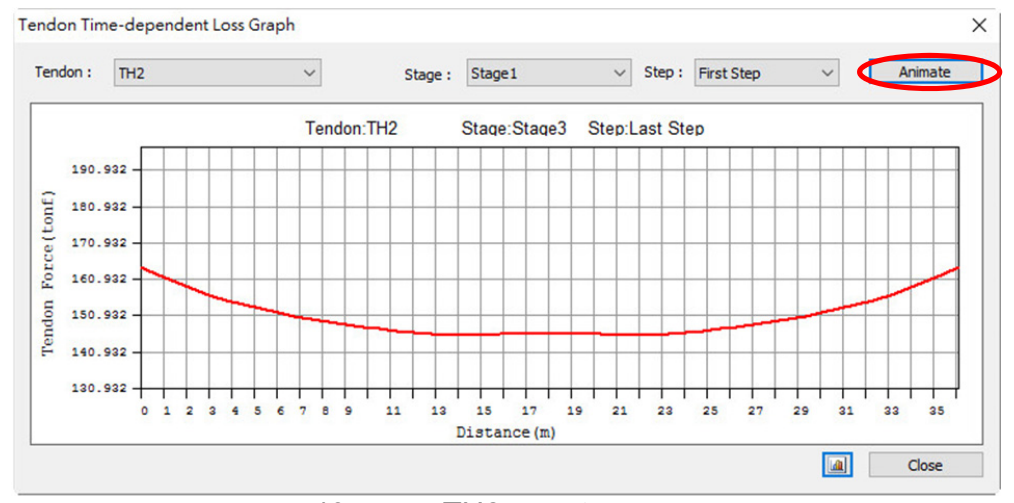

圖 48 鋼腱 TH2 的預力損失圖

Tendon> TS2 Stage>Stage 1 Step>Last Step Animate

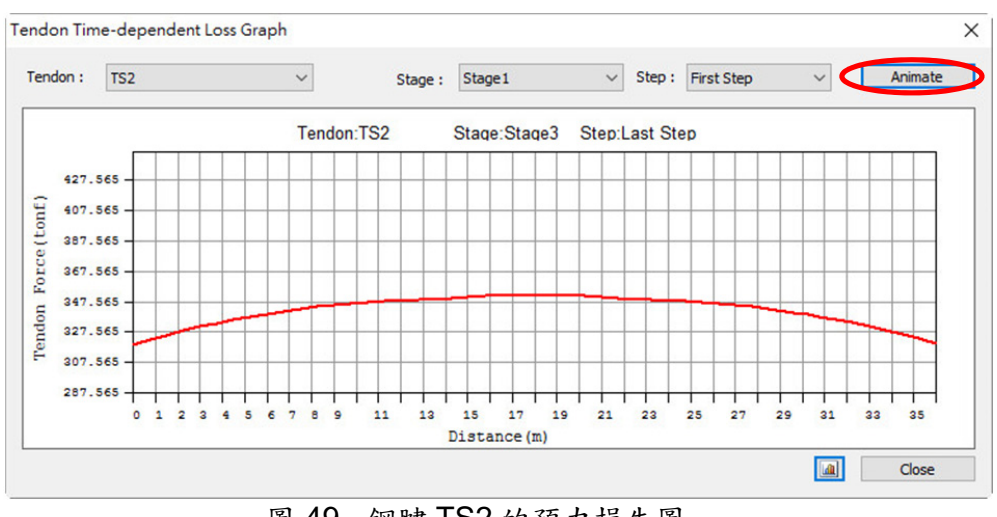

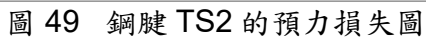

<u>C</u>lose

# 預拉力損失表

到 Tree Menu 選 Table 表單 Result Tables > Tendon > 🖊 Tendon Loss 🗸

#### Tendon Group > Tendon 1 Stage > Stage 1 Apply

|   | Elem     | Part      | Stress<br>(After Immediate<br>Loss) : A<br>(tonf/m^2) | Elastic Deform.<br>Loss : B<br>(tonf/m^2) | Stress(Elastic<br>Loss)/<br>Stress(Immedia<br>te Loss) | Creep/Shrinkage<br>Loss<br>(tonf/m^2) | Relaxation Loss<br>(tonf/m^2) | Stress(After All Loss)/<br>Stress(After Immediate<br>Loss) | Effective Num. |
|---|----------|-----------|-------------------------------------------------------|-------------------------------------------|--------------------------------------------------------|---------------------------------------|-------------------------------|------------------------------------------------------------|----------------|
|   | The Loss | of tendon | group [Tendon1] at the                                | stage of [Stage1]                         |                                                        |                                       |                               |                                                            |                |
|   | Tendon G | roup      | Tendon1                                               | Stage                                     | Stage1                                                 | Apply                                 |                               |                                                            |                |
| • | 1        | 1         | 129758.3068                                           | -216.7358                                 | 0.9983                                                 | -3498.1611                            | -2104.1443                    | 0.9552                                                     | 1.0000         |
|   | 1        | J         | 128369.9815                                           | -1268.5310                                | 0.9901                                                 | -4892.2151                            | -1953.7863                    | 0.9368                                                     | 1.0000         |
|   | 3        | 1         | 128369.9815                                           | -1292.0953                                | 0.9899                                                 | -4891.6329                            | -1953.0313                    | 0.9366                                                     | 1.0000         |
|   | 3        | J         | 126145.4993                                           | -630.6784                                 | 0.9950                                                 | -5810.1484                            | -1817.0591                    | 0.9345                                                     | 1.0000         |
|   | 5        | 1         | 126145.4993                                           | -653.5878                                 | 0.9948                                                 | -5808.9613                            | -1816.2909                    | 0.9344                                                     | 1.0000         |
|   | 5        | J         | 123266.8782                                           | 1218.2124                                 | 1.0099                                                 | -6411.6257                            | -1685.4882                    | 0.9442                                                     | 1.0000         |
|   | 7        | 1         | 123266.8782                                           | 1203.9485                                 | 1.0098                                                 | -6410.4247                            | -1684.9738                    | 0.9441                                                     | 1.0000         |
|   | 7        | J         | 120153.5398                                           | 3586.4016                                 | 1.0298                                                 | -6843.0707                            | -1561.2190                    | 0.9599                                                     | 1.0000         |
|   | 9        | L.        | 120153.5398                                           | 3581.1743                                 | 1.0298                                                 | -6842.0844                            | -1560.9695                    | 0.9599                                                     | 1.0000         |
|   | 9        | J         | 118324.4134                                           | 5109.9636                                 | 1.0432                                                 | -7008.0600                            | -1495.1732                    | 0.9713                                                     | 1.0000         |
|   | 11       | T.        | 118324.4134                                           | 5110.5161                                 | 1.0432                                                 | -7007.7547                            | -1495.1148                    | 0.9713                                                     | 1.0000         |
|   | 11       | J         | 118324.4134                                           | 5229.2745                                 | 1.0442                                                 | -6934.0669                            | -1499.9763                    | 0.9729                                                     | 1.0000         |
|   | 13       | 1         | 118324.4134                                           | 5234.6826                                 | 1.0442                                                 | -6934.3414                            | -1500.0776                    | 0.9730                                                     | 1.0000         |
|   | 13       | J         | 118324.4134                                           | 5116.7497                                 | 1.0432                                                 | -7008.2755                            | -1495.2296                    | 0.9714                                                     | 1.0000         |
|   | 15       | 1         | 118324.4134                                           | 5127.4347                                 | 1.0433                                                 | -7009.2121                            | -1495.4973                    | 0.9715                                                     | 1.0000         |
|   | 15       | J         | 120153.5398                                           | 3602.6350                                 | 1.0300                                                 | -6843.3179                            | -1561.3727                    | 0.9600                                                     | 1.0000         |
|   | 17       | 1         | 120153.5398                                           | 3623.2398                                 | 1.0302                                                 | -6845.2787                            | -1561.9084                    | 0.9602                                                     | 1.0000         |
|   | 17       | J         | 123266.8782                                           | 1252.4347                                 | 1.0102                                                 | -6412.5755                            | -1685.9034                    | 0.9445                                                     | 1.0000         |
|   | 19       | 1         | 123266.8782                                           | 1291.8773                                 | 1.0105                                                 | -6415.9145                            | -1686.8854                    | 0.9447                                                     | 1.0000         |
|   | 19       | J         | 126145.4993                                           | -560.5131                                 | 0.9956                                                 | -5813.5862                            | -1818.0974                    | 0.9351                                                     | 1.0000         |
|   | 21       | 1         | 126145.4993                                           | -495.9637                                 | 0.9961                                                 | -5820.3572                            | -1819.6308                    | 0.9355                                                     | 1.0000         |
|   | 21       | J         | 128369.9815                                           | -1128.3855                                | 0.9912                                                 | -4903.8480                            | -1956.2374                    | 0.9378                                                     | 1.0000         |
|   | 23       | 1         | 128369.9815                                           | -1039.6631                                | 0.9919                                                 | -4919.8013                            | -1958.1665                    | 0.9383                                                     | 1.0000         |
|   | 23       | J         | 129758.3068                                           | 57.3961                                   | 1.0004                                                 | -3531.6518                            | -2109.5716                    | 0.9570                                                     | 1.0000         |

 Tendon Loss (Stress) Tendon Loss (Force) < 圖 50 鋼腱預應力損失

| Elem      | Part      | Force<br>(After Immediate<br>Loss) : A<br>(tonf) | Elastic Deform.<br>Loss : B<br>(tonf) | Force(Elastic<br>Loss)/<br>Force(Immediat<br>e Loss) | Creep/Shrinkage<br>Loss<br>(tonf) | Relaxation Loss<br>(tonf) | Force(After All Loss)/<br>Force(After Immediate<br>Loss) | Effective Num |
|-----------|-----------|--------------------------------------------------|---------------------------------------|------------------------------------------------------|-----------------------------------|---------------------------|----------------------------------------------------------|---------------|
| The Loss  | of tendon | group [Tendon1] at the                           | stage of [Stage1]                     |                                                      |                                   |                           |                                                          |               |
| Tendon Gr | roup      | Tendon1                                          | Stage                                 | Stage1                                               | Apply                             |                           |                                                          |               |
| 1         | L         | 179.3182                                         | -0.2995                               | 0.9983                                               | -4.8342                           | -2.9078                   | 0.9552                                                   | 1.00          |
| 1         | J         | 177.3996                                         | -1.7530                               | 0.9901                                               | -6.7607                           | -2.7000                   | 0.9368                                                   | 1.00          |
| 3         | 1         | 177.3996                                         | -1.7856                               | 0.9899                                               | -6.7599                           | -2.6990                   | 0.9366                                                   | 1.00          |
| 3         | J         | 174.3255                                         | -0.8716                               | 0.9950                                               | -8.0293                           | -2.5111                   | 0.9345                                                   | 1.00          |
| 5         | 1         | 174.3255                                         | -0.9032                               | 0.9948                                               | -8.0276                           | -2.5100                   | 0.9344                                                   | 1.00          |
| 5         | J         | 170.3474                                         | 1.6835                                | 1.0099                                               | -8.8605                           | -2.3292                   | 0.9442                                                   | 1.00          |
| 7         | 1         | 170.3474                                         | 1.6638                                | 1.0098                                               | -8.8588                           | -2.3285                   | 0.9441                                                   | 1.00          |
| 7         | J         | 166.0450                                         | 4.9562                                | 1.0298                                               | -9.4567                           | -2.1575                   | 0.9599                                                   | 1.00          |
| 9         | 1         | 166.0450                                         | 4.9490                                | 1.0298                                               | -9.4554                           | -2.1572                   | 0.9599                                                   | 1.00          |
| 9         | J         | 163.5172                                         | 7.0617                                | 1.0432                                               | -9.6847                           | -2.0662                   | 0.9713                                                   | 1.0           |
| 11        | 1         | 163.5172                                         | 7.0624                                | 1.0432                                               | -9.6843                           | -2.0662                   | 0.9713                                                   | 1.0           |
| 11        | J         | 163.5172                                         | 7.2265                                | 1.0442                                               | -9.5825                           | -2.0729                   | 0.9729                                                   | 1.0           |
| 13        | 1         | 163.5172                                         | 7.2340                                | 1.0442                                               | -9.5828                           | -2.0730                   | 0.9730                                                   | 1.0           |
| 13        | J         | 163.5172                                         | 7.0710                                | 1.0432                                               | -9.6850                           | -2.0663                   | 0.9714                                                   | 1.0           |
| 15        | 1         | 163.5172                                         | 7.0858                                | 1.0433                                               | -9.6863                           | -2.0667                   | 0.9715                                                   | 1.0           |
| 15        | J         | 166.0450                                         | 4.9786                                | 1.0300                                               | -9.4571                           | -2.1577                   | 0.9600                                                   | 1.0           |
| 17        | 1         | 166.0450                                         | 5.0071                                | 1.0302                                               | -9.4598                           | -2.1585                   | 0.9602                                                   | 1.0           |
| 17        | J         | 170.3474                                         | 1.7308                                | 1.0102                                               | -8.8618                           | -2.3298                   | 0.9445                                                   | 1.0           |
| 19        | 1         | 170.3474                                         | 1.7853                                | 1.0105                                               | -8.8664                           | -2.3312                   | 0.9447                                                   | 1.0           |
| 19        | J         | 174.3255                                         | -0.77*6                               | 0.9956                                               | -8.0340                           | -2.5125                   | 0.9351                                                   | 1.0           |
| 21        | 1         | 174.3255                                         | -0.6854                               | 0.9961                                               | -8.0434                           | -2.5146                   | 0.9355                                                   | 1.0           |
| 21        | J         | 177.3996                                         | -1.5594                               | 0.9912                                               | -6.7768                           | -2.7034                   | 0.9378                                                   | 1.0           |
| 23        | 1         | 177.3996                                         | -1.4368                               | 0.9919                                               | -6.7989                           | -2.7061                   | 0.9383                                                   | 1.0           |
| 23        | J         | 179.3182                                         | 0.0793                                | 1.0004                                               | -4.8805                           | -2.9153                   | 0.9570                                                   | 1.0           |

# 鋼腱伸長量

# Tools > **Unit System** Length>**cm**; Force (Mass)>**tonf** ,

到 Tree Menu 選 **Table** 表單

Result Tables > Tendon > **I Tendon Elongation** 

|   |             |        |           | Tendon El     | ongation    | Element El    | ongation    | Summa         | ation       |
|---|-------------|--------|-----------|---------------|-------------|---------------|-------------|---------------|-------------|
|   | Tendon Name | Stage  | Step      | Begin<br>(cm) | End<br>(cm) | Begin<br>(cm) | End<br>(cm) | Begin<br>(cm) | End<br>(cm) |
| • | TH1         | Stage1 | 001(first | 12.3138       | 12.3138     | 0.2171        | 0.2171      | 12.5309       | 12.5309     |
|   | TH2         | Stage1 | 001(first | 12.3138       | 12.3138     | 0.2171        | 0.2171      | 12.5309       | 12.5309     |
|   | TH3         | Stage1 | 001(first | 12.3138       | 12.3138     | 0.2171        | 0.2171      | 12.5309       | 12.5309     |
| 1 | TH4         | Stage1 | 001(first | 12.3138       | 12.3138     | 0.2171        | 0.2171      | 12.5309       | 12.5309     |
| 3 | TH5         | Stage1 | 001(first | 12.3138       | 12.3138     | 0.2171        | 0.2171      | 12.5309       | 12.5309     |
| 3 | TH6         | Stage1 | 001(first | 12.3138       | 12.3138     | 0.2171        | 0.2171      | 12.5309       | 12.5309     |
| 3 | TS1         | Stage1 | 001(first | 12.2769       | 12.2769     | 0.5274        | 0.5274      | 12.8043       | 12.8043     |
| 3 | TS2         | Stage1 | 001(first | 12.2769       | 12.2769     | 0.5274        | 0.5274      | 12.8043       | 12.8043     |
|   | TS3         | Stage1 | 001(first | 12.2769       | 12.2769     | 0.5274        | 0.5274      | 12.8043       | 12.8043     |
|   | TS4         | Stage1 | 001(first | 12.2769       | 12.2769     | 0.5274        | 0.5274      | 12.8043       | 12.8043     |
| 3 | TS5         | Stage1 | 001(first | 12.2769       | 12.2769     | 0.5274        | 0.5274      | 12.8043       | 12.8043     |
|   | TS6         | Stage1 | 001(first | 12.2769       | 12.2769     | 0.5274        | 0.5274      | 12.8043       | 12.8043     |

圖 52 鋼腱伸長量

#### 影響線

返回 Model View □ Initial View 圓 Iso View

Tools > **Unit System** Length>**m**; Force (Mass)> **tonf ا** 

Results > Moving Load >Influence Lines > Results > Moving Load >Influence Lines > Results > Beam Forces/Moments J Line/Surface Lanes>LANE all Key Element>13 Scale Factor>1 Parts>j Components>My Type of Display>Legend (on)

梁單元 13 端點(My)彎矩影響線圖顯示如圖 53,此位置恰對應其中一內側梁的跨距中央處。

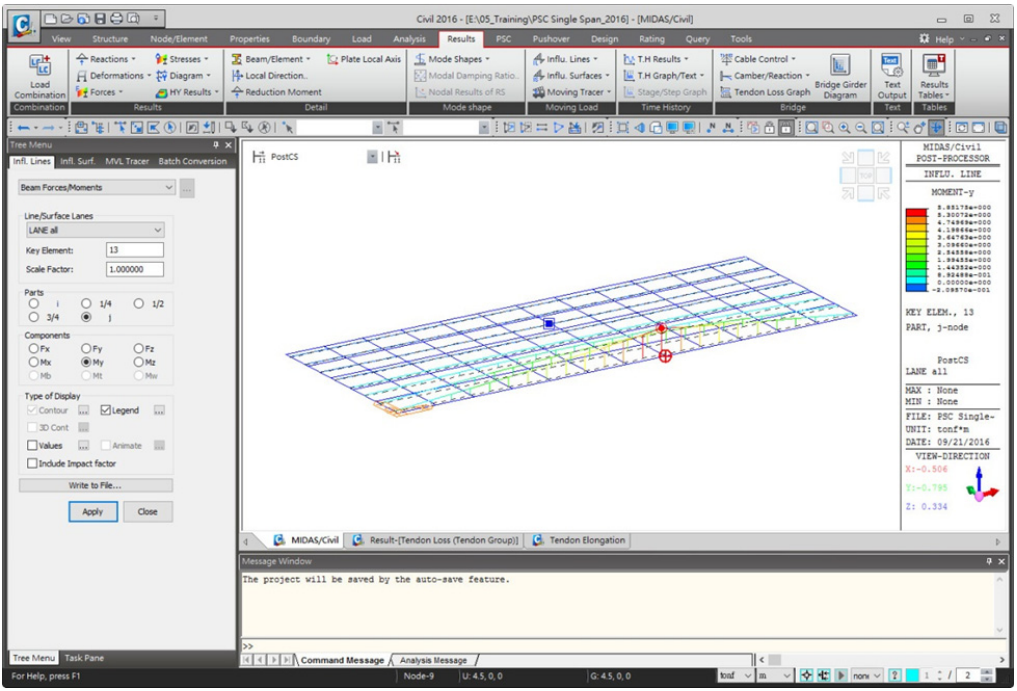

圖 53 影響線圖

## 車輛載重追蹤器

Results> Moving Load > Moving Tracer> **Beam Forces/Moments** 

Moving Load Cases>**MVmax: MLC** Key Element>**13** Scale Factor>**1** Parts>**j** Components>**My** Type of Display>**Contour** (on) ; **Legend** (on) ; **Applied Loads** (on) Apply

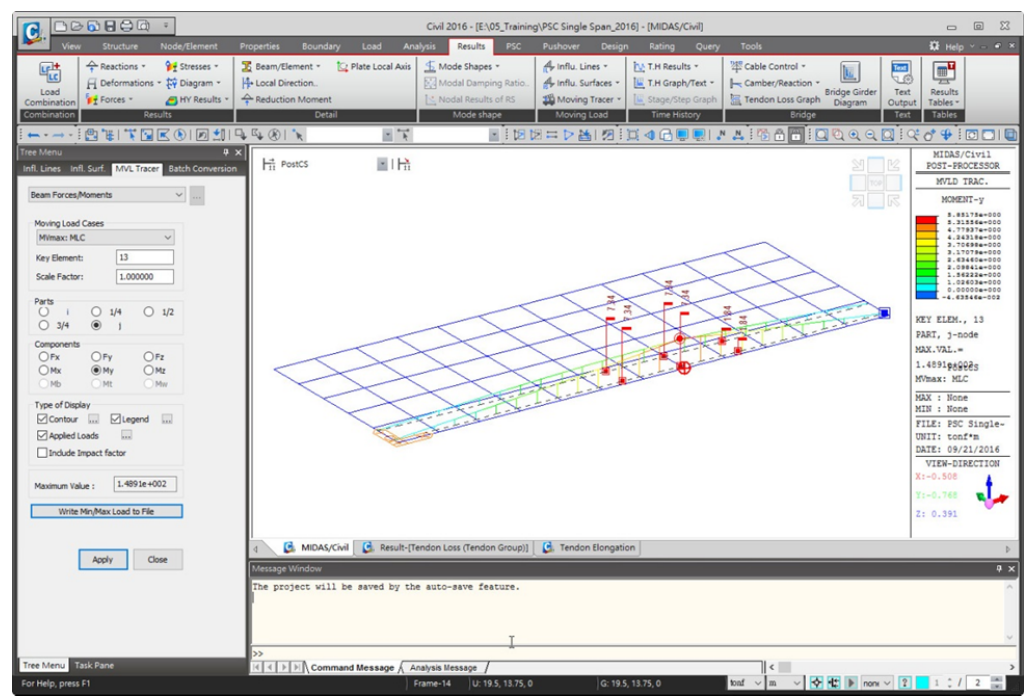

造成梁單元 13 端點(My)彎矩最大值的車輛活載重位置顯示如圖 54。

圖 54 Moving Load Tracer

施工階段預力梁應力

Model View > 施工階段工具列 > Stage 1 ▼

Result>Result Tables>Composite Section for C.S.> **呈 Beam Stress** J Records Activation 對話框: Loadcase/Combination>Summation(CS) Stage/Step>Stage 1:0003(last) (on); Stage 2:0003(last) (on)

Part Number>Part j

OK

| ode or Element                                        | Loadcase/Combination                                                                                      | Stage/Step                                                                                                  | Part Numbe                                              |
|-------------------------------------------------------|----------------------------------------------------------------------------------------------------|----------------------------------------------------------------------------------------------------|---------------------------------------------------------|
| All None Inverse Pre                                  | Dead Load(CS)     Erection Load 1(CS)     Tendon Primary(CS)     Creep Primary(CS)     Creep Formatry(CS) | Stage 1:001(first)<br>Stage 1:002(user 1)<br>Stage 2:003(last)<br>Stage 2:001(first)<br>Stage 2:002(user 1) | Part 1/4<br>Part 1/4<br>Part 2/4<br>Part 3/4<br>✓Part j |
| Gement Type V Add<br>TRUSS Delete<br>PLANE STRESS     | Creep secondary(CS)<br>Shrinkage Primary(CS)<br>Shrinkage Secondary(CS)<br>Summation(CS)                  | Stage32005(ast)<br>Stage3:001(first)<br>Stage3:002(last)<br>Min/Max:max<br>Min/Max:min                      |                                                         |
| LATE Replace<br>LANE STRAIN<br>XISYMMETRIC V Intersec | t                                                                                                    |                                                                                                    |                                                         |

圖 55 設定輸出資料對話框

設定輸出施工階段1與施工階段2時,桿件1至72的J端軸力、彎矩與組合應力結果。

|   | Elem  | Load    | Stage  | Step      | Section<br>Part | Part | Axial<br>(tonf/m <sup>2</sup> ) | Bend(+y)<br>(tonf/m^2) | Bend(-y)<br>(tonf/m <sup>2</sup> ) | Bend(+z)<br>(tonf/m^2) | Bend(-z)<br>(tonf/m^2) | Cb(min/max)<br>(tonf/m^2) | Cb1(-y+z)<br>(tonf/m^2) | Cb2(+y+z)<br>(tonf/m^2) |   |
|---|-------|---------|--------|-----------|-----------------|------|---------------------------------|------------------------|------------------------------------|------------------------|------------------------|---------------------------|-------------------------|-------------------------|---|
|   |       | Summati | Stage1 | 003(last) | 1               | J    | -1055.41                        | -13.15                 | 13.15                              | 432.38                 | -421.02                | -1484.98                  | -609.88                 | -636.18                 |   |
|   | 1     | Summati | Stage1 | 003(last) | 2               | J    | 0.00                            | 0.00                   | 0.00                               | 0.00                   | 0.00                   | 0.00                      | 0.00                    | 0.00                    |   |
|   | 1     | Summati | Stage2 | 003(last) | 1               | J    | -978.55                         | -11.40                 | 11.40                              | 452.50                 | -440.89                | -1426.85                  | -514.65                 | -537.44                 |   |
|   | 1     | Summati | Stage2 | 003(last) | 2               | J    | -63.65                          | -0.07                  | 0.07                               | 6.02                   | -6.02                  | -69.74                    | -57.56                  | -57.71                  |   |
|   | 2     | Summati | Stage1 | 003(last) | 1               | J    | -1055.35                        | 12.99                  | -12.99                             | 432.44                 | -421.07                | -1484.87                  | -635.91                 | -609.93                 |   |
|   | 2     | Summati | Stage1 | 003(last) | 2               | J    | 0.00                            | 0.00                   | 0.00                               | 0.00                   | 0.00                   | 0.00                      | 0.00                    | 0.00                    |   |
|   | 2     | Summati | Stage2 | 003(last) | 1               | J    | -978.85                         | 11.29                  | -11.29                             | 452.61                 | -440.99                | -1427.18                  | -537.54                 | -514.96                 |   |
|   | 2     | Summati | Stage2 | 003(last) | 2               | J    | -64.05                          | 0.38                   | -0.38                              | 6.02                   | -6.02                  | -70.44                    | -58.41                  | -57.65                  |   |
|   | 3     | Summati | Stage1 | 003(last) | 1               | J    | -1057.63                        | -17.76                 | 17.76                              | 244.11                 | -232.92                | -1302.09                  | -795.75                 | -831.28                 |   |
|   | 3     | Summati | Stage1 | 003(last) | 2               | J    | 0.00                            | 0.00                   | 0.00                               | 0.00                   | 0.00                   | 0.00                      | 0.00                    | 0.00                    |   |
|   | 3     | Summati | Stage2 | 003(last) | 1               | J    | -957.10                         | -16.07                 | 16.07                              | 254.08                 | -242.73                | -1210.28                  | -686.95                 | -719.10                 |   |
|   | 3     | Summati | Stage2 | 003(last) | 2               | J    | -96.60                          | -0.09                  | 0.09                               | 0.66                   | -0.66                  | -97.36                    | -95.85                  | -96.04                  |   |
|   | 4     | Summati | Stage1 | 003(last) | 1               | J    | -1057.57                        | 17.59                  | -17.59                             | 244.16                 | -232.98                | -1301.99                  | -831.00                 | -795.81                 | Г |
|   | 4     | Summati | Stage1 | 003(last) | 2               | J    | 0.00                            | 0.00                   | 0.00                               | 0.00                   | 0.00                   | 0.00                      | 0.00                    | 0.00                    | Г |
|   | 4     | Summati | Stage2 | 003(last) | 1               | J    | -957.36                         | 15.92                  | -15.92                             | 254.17                 | -242.82                | -1210.53                  | -719.11                 | -687.28                 | П |
|   | 4     | Summati | Stage2 | 003(last) | 2               | J    | -96.95                          | 0.23                   | -0.23                              | 0.66                   | -0.66                  | -97.84                    | -96.53                  | -96.06                  | Г |
|   | 5     | Summati | Stage1 | 003(last) | 1               | J    | -1059.14                        | -14.42                 | 14.42                              | 115.90                 | -105.85                | -1174.37                  | -928.82                 | -957.67                 | Г |
|   | 5     | Summati | Stage1 | 003(last) | 2               | J    | 0.00                            | 0.00                   | 0.00                               | 0.00                   | 0.00                   | 0.00                      | 0.00                    | 0.00                    | Г |
|   | 5     | Summati | Stage2 | 003(last) | 1               | J    | -940.89                         | -13.54                 | 13.54                              | 117.18                 | -107.17                | -1056.86                  | -810.17                 | -837.24                 | Г |
|   | 5     | Summati | Stage2 | 003(last) | 2               | J    | -121.76                         | 0.18                   | -0.18                              | -3.33                  | 3.33                   | -125.28                   | -125.28                 | -124.91                 | Г |
|   | 6     | Summati | Stage1 | 003(last) | 1               | J    | -1059.09                        | 14.26                  | -14.26                             | 115.95                 | -105.90                | -1174.26                  | -957.40                 | -928.89                 | Г |
|   | 6     | Summati | Stage1 | 003(last) | 2               | J    | 0.00                            | 0.00                   | 0.00                               | 0.00                   | 0.00                   | 0.00                      | 0.00                    | 0.00                    | Г |
|   | 6     | Summati | Stage2 | 003(last) | 1               | J    | -941.11                         | 13.38                  | -13.38                             | 117.26                 | -107.25                | -1057.06                  | -837.23                 | -810.48                 | П |
|   | 6     | Summati | Stage2 | 003(last) | 2               | J    | -122.07                         | -0.07                  | 0.07                               | -3.33                  | 3.33                   | -125.47                   | -125.34                 | -125.47                 | Г |
|   | 7     | Summati | Stage1 | 003(last) | 1               | J    | -1059.04                        | -11.42                 | 11.42                              | 45.01                  | -35.79                 | -1102.24                  | -1002.61                | -1025.44                | Г |
|   | 7     | Summati | Stage1 | 003(last) | 2               | J    | 0.00                            | 0.00                   | 0.00                               | 0.00                   | 0.00                   | 0.00                      | 0.00                    | 0.00                    | f |
|   | 7     | Summati | Stage2 | 003(last) | 1               | J    | -929.14                         | -10.94                 | 10.94                              | 38.65                  | -29.74                 | -965.99                   | -879.55                 | -901.43                 | ٢ |
|   | 7     | Summati | Stage2 | 003(last) | 2               | J    | -138.69                         | 0.49                   | -0.49                              | -5.96                  | 5.96                   | -145.14                   | -145.14                 | -144.17                 | Г |
|   | 8     | Summati | Stage1 | 003(last) | 1               | J    | -1058.99                        | 11.25                  | -11.25                             | 45.06                  | -35.83                 | -1102.13                  | -1025.19                | -1002.68                | Г |
| Þ | \Beam | Stress  | 1      |           |                 |      |                                 |                        | <                                  |                        |                        |                           |                         |                         | > |

圖 56 梁於施工階段的應力值

#### 預力梁彎矩圖

□ Top View
 開啟顯示 
 ▲ Element Number
 Select Window Solution
 > Elements 25to69by4
 ○ Activate
 ○ Front View

**Model View** 

Results > Forces > J Beam Diagrams J Load Cases/Combinations>CS: Summation Step > Last Step Components>My Display Options>5 Points (on) ; Solid Fill (on) Type of Display>Contour (on) ; Legend (on) Apply

顯示施工階段1,所有施工階段載重作用下,內側主梁的彎矩圖。

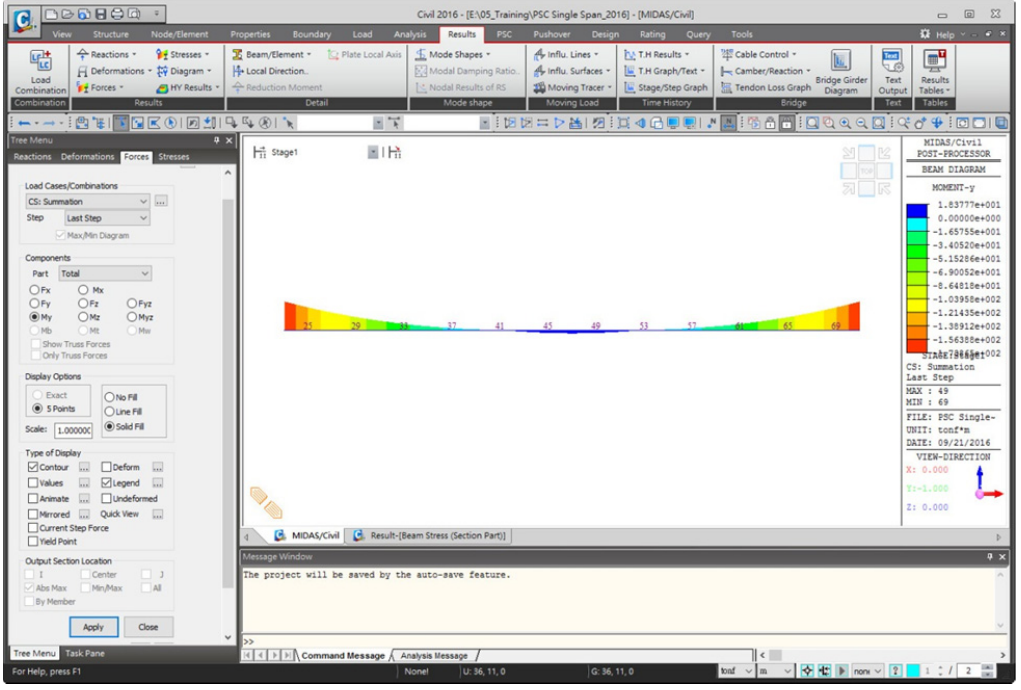

圖 57 主梁於施工階段 1 的彎矩圖

開啟視窗下方 Status Bar 狀態列上的 🐮 Active Fix

施工階段工具列 > Post Construction Stage (PostCS ).

Load Cases/Combinations> CBall: RC ENV\_STR Components>My

顯示完工階段,內側主梁的彎矩包絡圖。

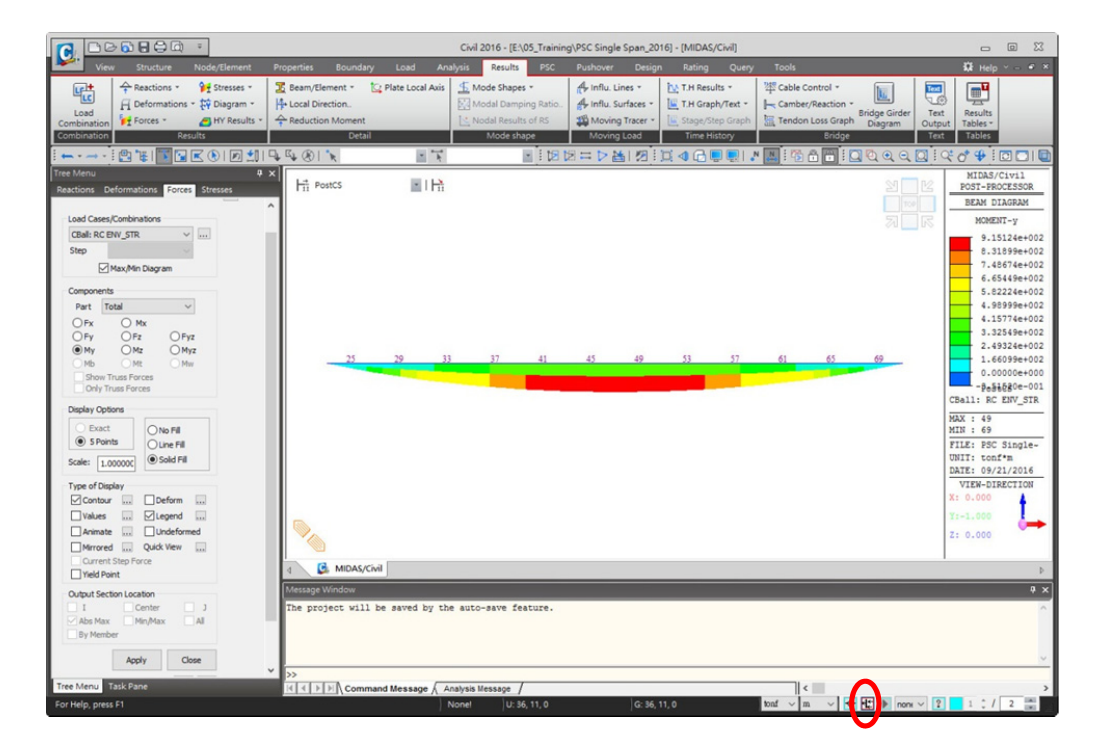

圖 58 主梁於完工階段的彎矩包絡圖

# 預力梁剪力圖

Load Cases/Combinations> CBall: RC ENV\_STR Components>Fz

| 144.5 |
|-------|
| Close |
|       |

顯示完工階段,內側主梁的剪力包絡圖。

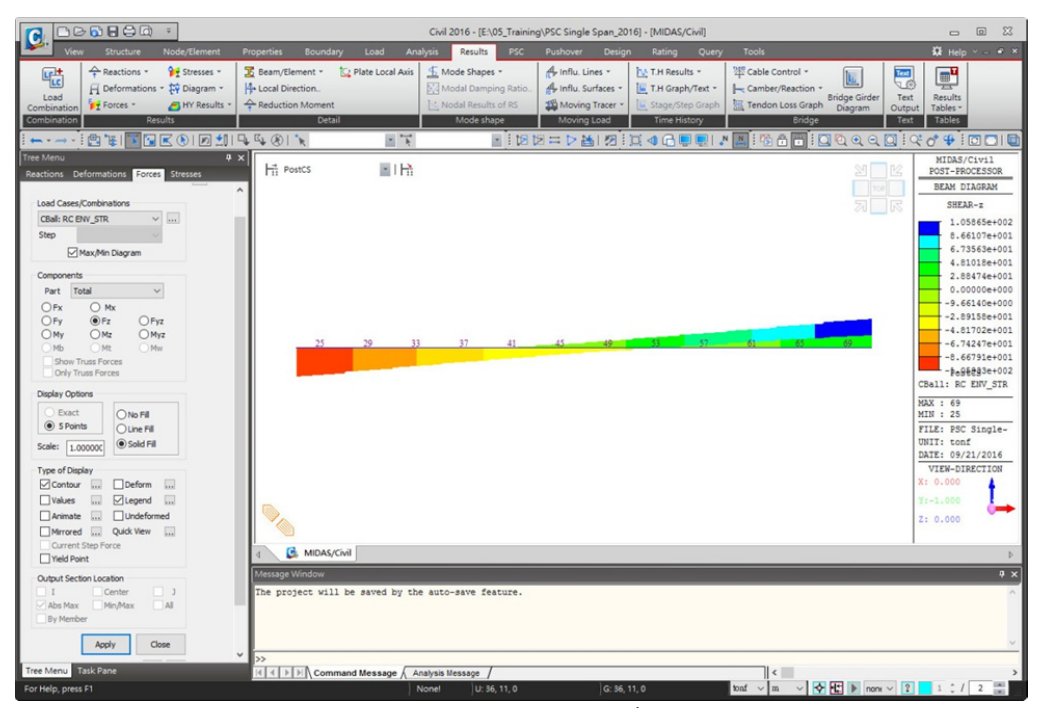

圖 59 主梁於完工階段的剪力包絡圖

# 反力

Results>Result Tables > **⊊ Reaction ↓** Records Activation 對話框> Loadcase Combination>gLCB1(CB:max)

| Node or E        | lement |         |           | Loadcase/Combination           |  |
|------------------|--------|---------|-----------|--------------------------------|--|
| All              | None   | Inverse | Prev      | Deck(ST)                       |  |
| lode             | ~ 1to7 | 78      |           | Barrier(ST)                    |  |
| Select T         | /ne    |         |           | PC & C/B(ST)<br>Prestress(ST)  |  |
| Element          | Туре   | ~       | Add       | MLC(MV:all)<br>MLC(MV:max)     |  |
| TRUSS            |        | ^       | Delete    | MLC(MV:min)<br>gLCB1(CB:all)   |  |
| PLANE S          | TRESS  |         |           | gLCB1(CB:max)                  |  |
| PLATE<br>PLANE S | TRAIN  |         | Replace   | gLCB2(CB:all)<br>gLCB2(CB:max) |  |
| AXISYM           | METRIC | ~       | Intersect | gLCB2(CB:min)<br>gLCB3(CB:all) |  |

圖 60 設定輸出資料對話框

| Node | Load    | FX<br>(tonf) | FY<br>(tonf)   | FZ<br>(tonf)    | MX<br>(tonf*m) | MY<br>(tonf*m) | MZ<br>(tonf*m) |
|------|---------|--------------|----------------|-----------------|----------------|----------------|----------------|
| 1    | gLCB1(m | -35.103931   | 0.569277       | 94.619327       | 0.000000       | 0.000000       | 0.0000         |
| 2    | gLCB1(m | 22.544699    | 0.000000       | 112.825424      | 0.000000       | 0.000000       | 0.0000         |
| 3    | gLCB1(m | 18.663174    | 0.000000       | 113.930523      | 0.000000       | 0.000000       | 0.0000         |
| 4    | gLCB1(m | 19.035862    | 0.000000       | 113.983548      | 0.000000       | 0.000000       | 0.0000         |
| 5    | gLCB1(m | 23.904161    | 0.000000       | 113.017900      | 0.000000       | 0.000000       | 0.0000         |
| 6    | gLCB1(m | -32.837370   | 0.000000       | 93.611126       | 0.000000       | 0.000000       | 0.0000         |
| 29   | gLCB1(m | 0.000000     | 1.830174       | 94.676792       | 0.000000       | 0.000000       | 0.0000         |
| 30   | gLCB1(m | 0.000000     | 0.000000       | 93.670761       | 0.000000       | 0.000000       | 0.0000         |
| 75   | gLCB1(m | 0.000000     | 0.000000       | 112.779080      | 0.000000       | 0.000000       | 0.0000         |
| 76   | gLCB1(m | 0.000000     | 0.000000       | 113.916212      | 0.000000       | 0.000000       | 0.000          |
| 77   | gLCB1(m | 0.000000     | 0.000000       | 113.970234      | 0.000000       | 0.000000       | 0.0000         |
| 78   | gLCB1(m | 0.000000     | 0.000000       | 112.973199      | 0.000000       | 0.000000       | 0.0000         |
|      |         | SUI          | MMATION OF REA | CTION FORCES PR | RINTOUT        |                |                |
|      | Load    | FX<br>(tonf) | FY<br>(tonf)   | FZ<br>(tonf)    |                |                |                |
|      | gLCB1(m | N/A          | N/A            | N/A             |                |                |                |

圖 61 完工階段,載重組合 LCB1 作用下,各支承點的最大反力